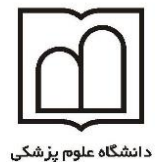

و خدمات بهداشتی درمانی اردبیل

معاونت تحقيقات وفناوري

# ENDNOTE

### **صغری گلمغانی** رئیس گروہ اطلاع رسانی پزشکی و منابع علمی

14+4

واحد علم سنجي

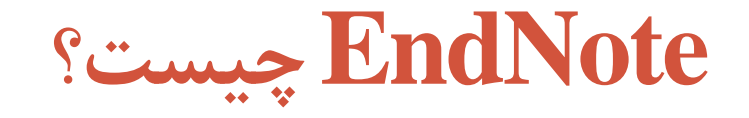

• EndNote، یکی از نرمافزارهای کاربردی در مدیریت اطلاعات شخصی و کتابشناختی میباشد. با این نرم افزار می توان یک فایل شخصی ایجاد کرد و منابع و مآخذی که برای نوشتن مقاله، کتاب و هر نوشته تحقیقاتی دیگر مورد استفاده قرار گرفته است را مدیریت و آنها را در یک فرمت نوشتاری استاندارد ذخیره نمود. همچنین قابلیت جستجوی مقالات در پایگاه ها و ذخیره کردن اطلاعات مورد نیاز در فایل شخصی را فراهم میکند. این نرم افزار بعنوان یک ویرایشای در فایل شخصی میباند و منابع و مآخذی که برای آنها را در یک فرمت نوشتاری استاندارد ذخیره نمود. همچنین قابلیت جستجوی مقالات در پایگاه ها و ذخیره کردن اطلاعات مورد نیاز در فایل شخصی را فراهم میکند. این نرم افزار می بعنوان یک ویرایشگر کمکی برای پردازشگر Word عمل کرده و فرایند مقاله نویسی را تسهیل می کند. که تمام میکند که تمام کتابشناسی مقدماتی را جستجو و در یک محیط وارد کنیم.

EndNote دو نسخه دارد: نسخهٔ وب، نسخهٔ رومیزی (Desktop).

- آنچه که در این اینجا به آن خواهیم پرداخت شامل:
- ابزارها و امکانات لازم برای استفاده از نرم افزار EndNote
  - ایجاد و باز کردن کتابخانه های شخصی؛
- وارد کردن مراجع/استنادها به نرم افزارEndNote از پایگاه های اطلاعاتی(برای مثال Google ·Scopus ·EBSCO)
  - استفاده از ویژگی "cite while you write" نرم افزار EndNote در نرم افزار word

### نصب کردن EndNote

#### • بعد از نصب، هنگامی که گزینه EndNote را کلیک می کنید، صفحه زیر ظاهر میشود.

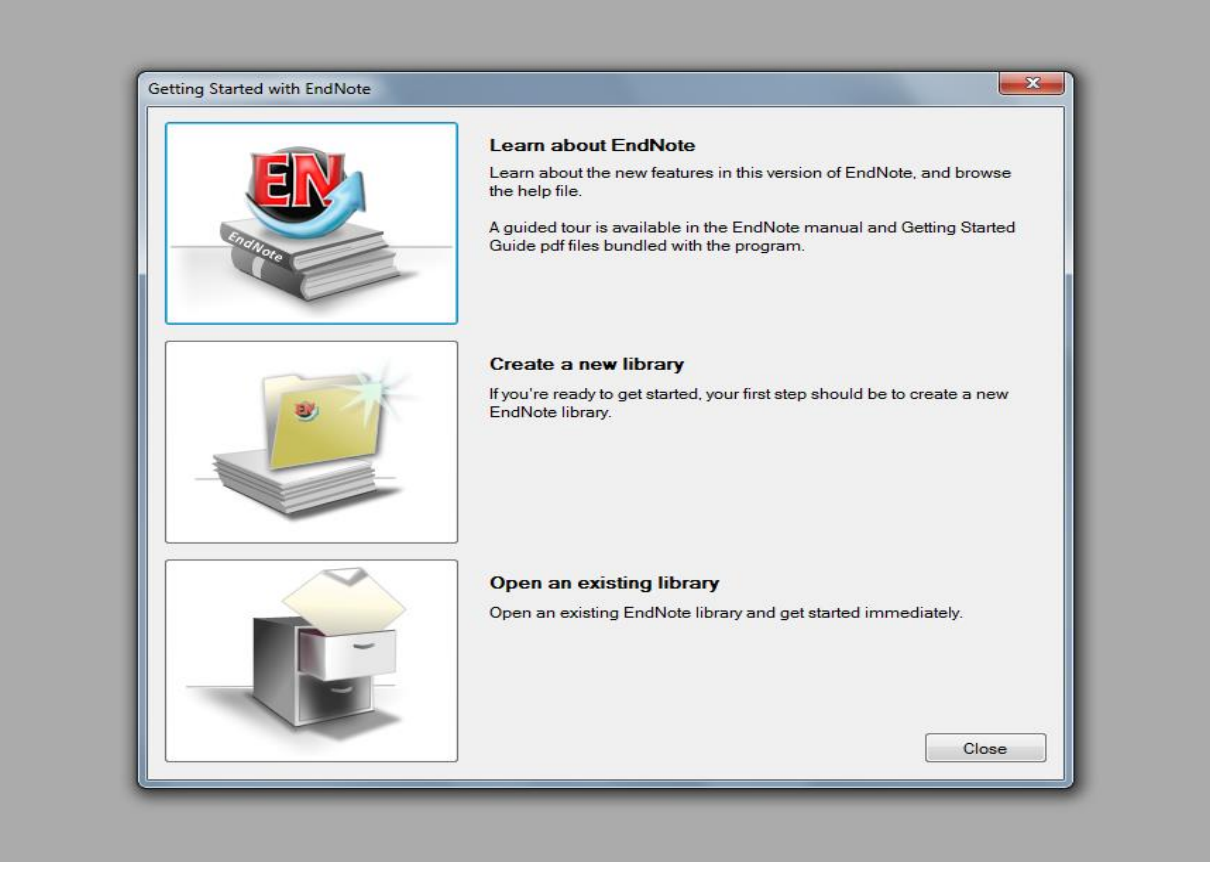

چنانچه برای اولین بار از این نرم افزار استفاده می کنید گزینهٔ Create a new EndNote Library را انتخاب کنید. در مراجعات بعدی گزینهٔ Open an existing EndNote Library را انتخاب نمایید. بعد از انتخاب گزینهٔ مورد نظر، صفحهٔ اصلی نرم افزار ظاهر می شود.

بعد از کلیک کردن روی گزینه Create a new EndNote Library صفحه
 زیر ظاهر می شود که باید کتابخانه شخصی خود را نامگذاری نماییم

| New Reference Library                          |                                            | ×                             |
|------------------------------------------------|--------------------------------------------|-------------------------------|
| Libraries                                      | Documents > • •                            | Search Documents              |
| Organize 🔻 New folder                          |                                            | !≡ ▾ 🔞                        |
| ★ Favorites ■ Desktop                          | Documents library<br>Includes: 2 locations | Arrange by: Folder 🔻          |
| 属 Downloads                                    | Name                                       | Date modified Type            |
| Icopbox         ≡                Recent Places | 🕌 EndNote                                  | 2/28/2017 8:09 AM File folder |
| 🥽 Libraries                                    |                                            |                               |
| Documents                                      |                                            |                               |
| J Music                                        |                                            |                               |
| Videos                                         |                                            |                               |
| P Computer                                     |                                            | 4                             |
| File name: golma                               | ghani                                      | ▼                             |
| Save as type: EndNot                           | te Library (* enl)                         | •                             |
| Hide Folders                                   |                                            | Save Cancel                   |

صفحه ای مطابق زیر گشوده می شود

#### EndNote X8

File Edit References Groups Tools Window Help

| Diversion My EndNote Library.enl |     |       |        |           |      |                                     |    |      |           |                |               |                   |             |                                 | - • <b>×</b> |
|----------------------------------|-----|-------|--------|-----------|------|-------------------------------------|----|------|-----------|----------------|---------------|-------------------|-------------|---------------------------------|--------------|
| Vancouver                        |     |       | • 6    | e, S      | 21   | $\mathcal{E} \otimes   \mathcal{E}$ | 00 | "    | 🖻 💭 🏖 💁 ( | ? Quick Search | ۹ • 😞         | Hide Search Panel |             |                                 |              |
| My Library                       |     | Sear  | ch C   | Options 🕨 |      |                                     |    |      |           | Search V       | /hole Library | ✓ ☐ Match Case    | Match Words | Reference Preview Attached PDFs | Ŧ            |
| All References                   | (0) |       | Author |           | ~    | Contains                            |    | ~    |           |                |               |                   | + -         | Reference Type: Journal Article | <u>ہ</u> ۔   |
| Configure Sync                   | (0) | And N | Year   |           | ~    | Contains                            |    | <br> |           |                |               |                   | + -         | No References Selected          |              |
| Unfiled                          | (0) | And \ | Title  |           | ~    | Contains                            |    | <br> |           |                |               |                   | + -         |                                 |              |
| Trash                            | (0) |       | Author |           | Vear | Title                               |    |      | Rating    | lournal        | Lact Undated  | Reference Tune    |             |                                 |              |
| - My Groups                      |     |       | Aution |           | TCal | THE                                 |    |      | Rating    | Journal        | Last opuated  | Reference Type    |             |                                 |              |
| □ Find Full Text                 |     |       |        |           |      |                                     |    |      |           |                |               |                   |             |                                 |              |
|                                  |     |       |        |           |      |                                     |    |      |           |                |               |                   |             |                                 |              |
|                                  |     |       |        |           |      |                                     |    |      |           |                |               |                   |             |                                 |              |
|                                  |     |       |        |           |      |                                     |    |      |           |                |               |                   |             |                                 |              |
|                                  |     |       |        |           |      |                                     |    |      |           |                |               |                   |             |                                 |              |
|                                  |     |       |        |           |      |                                     |    |      |           |                |               |                   |             |                                 |              |
|                                  |     |       |        |           |      |                                     |    |      |           |                |               |                   |             |                                 |              |
|                                  |     |       |        |           |      |                                     |    |      |           |                |               |                   |             |                                 |              |
|                                  |     |       |        |           |      |                                     |    |      |           |                |               |                   |             |                                 |              |
|                                  |     |       |        |           |      |                                     |    |      |           |                |               |                   |             |                                 |              |
|                                  |     |       |        |           |      |                                     |    |      |           |                |               |                   |             |                                 |              |
|                                  |     |       |        |           |      |                                     |    |      |           |                |               |                   |             |                                 |              |
|                                  |     |       |        |           |      |                                     |    |      |           |                |               |                   |             |                                 |              |
|                                  |     |       |        |           |      |                                     |    |      |           |                |               |                   |             |                                 |              |
|                                  |     |       |        |           |      |                                     |    |      |           |                |               |                   |             |                                 |              |
| Showing 0 of 0 references.       |     | J     |        |           |      |                                     |    |      |           |                |               |                   |             | 1                               | Lavout 🔹     |

برای وارد کردن اطلاعات در کتابخانه شخصی خود از چندین راه می توانید استفاده نمایید:

- اطلاعات مربوط به یک منبع را به صورت دستی وارد می کنیم
- به پایگاه اطلاعاتی متصل شده و اطلاعات را مستقیماً از طریق نرم افزار وارد می
   کنیم
- Import کردن اطلاعات: یعنی فایلهای خود را در کامپیوتر ذخیره کرده و سپس با Import کردن در نرم افزار EndNote وارد می کنیم.

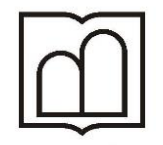

د انشگاه علوم پزشکی و خدمات بهداشتی درمانی اردبیل

معاونت تتحقيقات و فناوري

## ENDNOTE

روش اول وارد نمودن اطلاعات بصورت دستی

#### روش اول: وارد کردن اطلاعات به صورت دستی

• از منوی Reference، گزینه New Reference را انتخاب و یا از کلید میانبر Ctrl+N استفاده نمایید.

| 💿 E  | ndNote X8                      | -                                                                                                    |                 |
|------|--------------------------------|----------------------------------------------------------------------------------------------------|-----------------|
| File | Edit Reference: Groups Tools W | /indow Help                                                                                                |                 |
|      |                                |                                                                                                    |                 |
|      | s-q ani.enl                    |                                                                                                    |                 |
|      | Vancouver                      | 「同目の子介み」アロージーの「「分子の」ののuick Search の、 A Mide Search Panel                                                   |                 |
|      |                                |                                                                                                    |                 |
|      | My Lit                         | Search Mihole Library v/ Match Case Match Words Reference Prev                                             | iew 12 Attached |
|      | All References (0)             | W New Keterence                                                                                            |                 |
|      | Recently Adden                 | Reference Attached PDFs                                                                                    | <b>–</b>        |
|      |                                | 📝 🗁 🗒 🗞 🚱 📴 Plain Font 🔹 Plain Size 🔹 🖪 Ι U Ρ Α <sup>1</sup> Α <sub>1</sub> Σ Α <sub>2</sub> -             |                 |
|      | Trash (0)                      | Reference Type: Journal Article                                                                            | <u> </u>        |
|      | ⊡ My Groups                    | Rating                                                                                                    | 72              |
|      | End Full Tout                  | * • • •                                                                                                    |                 |
|      |                                | Author                                                                                                    |                 |
|      |                                | Mohammadi-Ghalehbin B,<br>Hatam G,                                                                         |                 |
|      |                                | Sarkari B,                                                                                                 |                 |
|      |                                | Zarei Z,                                                                                                   |                 |
|      |                                | bohlooli s,                                                                                                |                 |
|      |                                | Year                                                                                                    |                 |
|      |                                | 2017                                                                                                    |                 |
|      |                                | Title                                                                                                    |                 |
|      |                                | Cytokine Profile of Leishmania Infantum Fucose-Mannose Ligand in Vaccinated Dogs in the Northwest of Iran. |                 |
|      |                                | I ranian journal of immunology                                                                             |                 |
|      |                                | Volume                                                                                                    |                 |
|      |                                | 14                                                                                                    |                 |
|      |                                | Issue                                                                                                    |                 |
|      |                                | Pages                                                                                                    |                 |
|      |                                | 203-305                                                                                                    |                 |
|      |                                | Start Page                                                                                                 | ~               |
|      | Showing 0 of 0 references.     |                                                                                                    | Layout 👻 🔡      |

#### در صفحه ای که باز می شود نوع منبع را از باکس کشویی مشخص کرده سپس اطلاعات را تکمیل نمایید با بستن پنجره، داده ها بصورت خودکار ذخیره می شوند.

| IndNote X8 - [New Reference]                                                                                                    | – 🗆 × |
|----------------------------------------------------------------------------------------------------|-------|
| 🚳 File Edit References Groups Tools Window Help                                                                                                    | _ 8 × |
| 💠 🔿 Reference 🔂 Attached PDFs 🖉                                                                                                    | ₹     |
| $\blacksquare \square \square \square \square \square \square \square \square \square \square \square \square \square \square \square \square \square \square \square$ |       |
| Reference Type: Journal Article                                                                                                    | 橋- ^  |
| Rating                                                                                                    |       |
| Author                                                                                                    |       |
| Year                                                                                                    |       |
| Title                                                                                                    |       |
| Journal                                                                                                    |       |
| Volume                                                                                                    |       |
| Part/Supplement                                                                                                    |       |
| Issue                                                                                                    |       |
| Pages                                                                                                    |       |
| Start Page                                                                                                    |       |
| Errata                                                                                                    |       |
| Epub Date                                                                                                    |       |
| Date                                                                                                    |       |
| Type of Article                                                                                                    |       |
| Short Title                                                                                                    | v     |
|                                                                                                    |       |

Layout 🝷

نمونه صفحه تكميل شده به روش دستي

RECEIN ACTIVITY

#### EndNote X8

File Edit References Groups Tools Window Help

s-golmaghani.enl Vancouver 🔍 🔹 🔿 Hide Search Panel Reference Preview Attached PDFs My Library ✓ Match Case Match Words Options + Search Whole Library اسامی نویسندگان در سطر های All References + -Author ✓ Contains  $\sim$ Reference Type: Journal Article Configure Sync... + - $\sim$ Rating And ∨ Year Contains Recently Added (1) جداگانه نوشته شود . . + -And V Title  $\sim$ Unfiled (1) Contains Author 🗊 Trash (0) Mohammadi-Ghalehbin B, C Author Year Title Rating Last Updated Reference Type Journal Hatam G. My Groups Cytokine Profile of Leishmania Infantum Fucos... • • • • • Mohammadi-Gh... 2017 Iranian journal ... 6/10/2018 Journal Article Sarkari B, Mohebali M □ Find Full Text Zarei Z, bohlooli s. Year 2017 Title Cytokine Profile of Leishmania Infantum Fucose-Mannose Ligand in Vaccinated Dogs in the Northwest of Iran. Journal Iranian journal of immunology Volume 14 Issue Pages 203-305 Start Page Epub Date Date 📕 Layout Showing 1 of 1 references.

\_

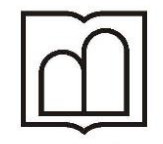

دانشگاه علوم پزشکی و خدمات بهداشتی درمانی اردبیل

معاونت تحقيقات و فناوري

## ENDNOTE

روش دوم بارگذاری اطلاعات بصورت مستقیم از یک پایگاه اطلاعاتی

## جستجوى Online از منابع الكترونيكي

- روش های مختلفی برای ورود رفرنس ها از منابع الکترونیکی و بانک های اطلاعاتی به نرم افزار کتابخانه بطور مستقیم وجود دارد.
- Connection file: این روش امکان اتصال به منابع الکترونیکی، جستجو، بازیافت و انتقال مستقیم به نرم افزار کتابخانه ای را فراهم می کند.
- 2. Export در بسیاری از منابع الکترونیکی امکان ارسال مستقیم نتایج بدست آمده به EndNote وجود دارد

### روش Connection file

برای وارد کردن اطلاعات بصورت مستقیم از یک پایگاه اطلاعاتی، آیکون 🜑 Online Search را انتخاب کنید. از لیست ارائه شده پایگاه مورد نظر را مشخص نمایید. و سمت چپ مونیتور روی پایگاه اطلاعاتی مورد نظر کلیک نمایید

| Online Mode                                                                                                    | $\sim$                                                                                                    |                                                                                                    |                                                                                                    |
|----------------------------------------------------------------------------------------------------|----------------------------------------------------------------------------------------------------|----------------------------------------------------------------------------------------------------|----------------------------------------------------------------------------------------------------|
| Vancouver                                                                                                    | • [ to E 🔍 산 산 원   2 8                                                                                                    | 🖂 💴 🗊 🕼   💭 🏖 🕰 •   🕐   Quict                                                                                                    | : Search Q 💌 😤 Hide Search Panel                                                                                                    |
| My Library                                                                                                    | Search Options >                                                                                                    |                                                                                                    | Search Whole Library                                                                                                    |
| Online References       (0)         Online Trash       (0)         Online Search       (1)         Library of Congress       (0)         LISTA (EBSCO)       (0)         PubMed (NLM)       (0)         Shakespeare Coll (Ga       (0)         Web of Science Core       (0)         more       (0) | Author       Contains         And       Year       Contains         And       Title       Contains         Image: Contains       Contains       Contains         Image: Contains       Contains       Contains | Choose A Connection          Name       Information Provider         Vanderbilt U       Library Catalogs         Virginia Commonwealth U       Library Catalogs         Virginia Commonwealth U       Library Catalogs         Wake Forest U       Library Catalogs         Wake Forest U       Library Catalogs         Wake Forest U       Library Catalogs         Wake Forest U       Library Catalogs         Wake Forest U       Library Catalogs         Wake Forest U       Library Catalogs         Wake Forest U       Library Catalogs         Wake Forest U       Library Catalogs         Wake Forest U       Library Catalogs         Wake Forest Core Collection (TR)       Thomson Reuters         Web of Science Core Collection (TR)       Thomson Reuters         Web of Science SCI (TD)       Thomson Reuters         Quick Search       ✓          ✓           Less Info:       Cancel         File Name:       Web of Science Core Collection (TR), enz<br>Created: Sunday, June 10, 2018, 11:30:09 AM<br>Modified: Friday, January 17, 2014, 10:42:52 AM<br>Based On:<br>Category: Thomson Reuters         Comments:       Searches all citation indexes on Web of Science.<br>LIMITATIONS         Showing 438 of 438 connection files. | ×   + -   + -   + -   + -   + -   + -   + -   + -   + -   + -   + -   + -   + -   + -   + -   + -   + -   + -   + -   + -   + -   + -   + -   + -   + -   + -   + -   + -   + -   + -   + -   + -   + -   + -   + -   + -   + -   + -   + -   + -   + -   + -   + -   + -   + -   + -   + -   + -   + -   + -   + -   + -   + -   + -   + -   + -   + -   + -   + -   + -   + -   + -   + -   + -   + -   + -   + -   + -   + -   + -   + -   + -   + -   + -   + -   + -   + -   + -   + -   + -   + -   + -   + -   + -   < |

### ادامه روش Connection file

| The Luit References oroup: | i uusi wiinduw i icip                                               | - 6' ^                                                              |
|----------------------------|---------------------------------------------------------------------|---------------------------------------------------------------------|
| 🌍 🧉 🌒 Annotated            | 🔄 🔄 🧟 🏈 🏈  🎬 🖉 🔄 😵 🤤 🚱 😨 🚱 😨 Quick Search 🛛 👂 🖬 🖈 Hide Search Panel |                                                                     |
| My Library                 | Search Options >                                                    | ke Library V Match Case Match Words Reference Preview Attached PDFs |
| Online References (0)      | Author V Contains V                                                 | + - Reference Type: Journal Article *                               |
| 🗑 Online Trash (0)         | And V Year V Contains V                                             | + - No References Selected                                          |
| □- Online Search           |                                                                     |                                                                     |
| Q Library of Congress (0)  |                                                                     |                                                                     |
| Q LISTA (EBSCO) (0)        | Q Author Year Title Rating Journal Last Updated Reference Type      |                                                                     |
| Shakespeare Coll (Ga (0)   |                                                                     |                                                                     |
| Q Web of Science (TS) (0)  |                                                                     |                                                                     |
| more                       |                                                                     |                                                                     |
|                            |                                                                     |                                                                     |
|                            |                                                                     |                                                                     |
|                            |                                                                     |                                                                     |
|                            |                                                                     |                                                                     |
|                            |                                                                     |                                                                     |
|                            |                                                                     |                                                                     |
|                            |                                                                     |                                                                     |
|                            | Connecting to Host X                                                |                                                                     |
|                            | Carred                                                              |                                                                     |
|                            |                                                                     |                                                                     |
|                            |                                                                     |                                                                     |
|                            |                                                                     |                                                                     |
|                            |                                                                     |                                                                     |
|                            |                                                                     |                                                                     |
|                            |                                                                     |                                                                     |
|                            |                                                                     |                                                                     |
|                            |                                                                     |                                                                     |
|                            |                                                                     |                                                                     |
|                            |                                                                     |                                                                     |
|                            |                                                                     |                                                                     |
|                            |                                                                     |                                                                     |
|                            |                                                                     |                                                                     |
|                            |                                                                     |                                                                     |
|                            |                                                                     |                                                                     |
|                            |                                                                     |                                                                     |
|                            |                                                                     |                                                                     |
|                            |                                                                     |                                                                     |
|                            |                                                                     |                                                                     |

### ادامه روش Connection file

| EndNote X8 - [Online Mode      | ]          |         |        |             |            |   |           |     |            |                          |              |                     |                         | -                           |              |
|--------------------------------|------------|---------|--------|-------------|------------|---|-----------|-----|------------|--------------------------|--------------|---------------------|-------------------------|-----------------------------|--------------|
| File Edit References G         | iroups     | Tools \ | Window | Help        |            |   |           |     |            |                          |              |                     |                         |                             | _ 8 ×        |
| Annotated                      |            |         | • 6    | ] 🗐 🕻       | <b>Q</b> 🕹 | Û | $\otimes$ | 8 . | 3 @ (      | <u>)</u> & <u>4</u> . () | Quick Search | Q 🔹 🔗 Hide          | earch Pane              | 1                           |              |
| My Library                     |            | Search  |        | Options     | •          |   |           |     |            | Search Remote Library    | ✓ Mate       | ch Case Match Words | Reference               | e Preview 🔁 Attached PDFs 🖉 | Ŧ            |
| Online References Online Trash | (0)<br>(0) |         | Author | r (Smith, A | A.B.)      | ~ | Contains  | ~   | bohlooli s | 5                        |              | + •                 | Referenc                | e Type: Journal Article 👻   | <b>f</b> e - |
| ⊡ • Online Search              |            | And V   | Year   |             |            |   | Contains  | ~   | 2022       |                          |              |                     | No Refer                | ences Selected              |              |
| <b>Q</b> Library of Congress   | (0)        | And ~   | Title  |             |            | ~ | Contains  | ~   |            |                          |              | + -                 |                         |                             |              |
| 🔇 LISTA (EBSCO)                | (0)        | • @ A   | uthor  | ^           | Year       | Т | itle      |     |            | Rating                   | Journal      | Last Updated Re     |                         | ليدواژه های مورد نظر        | ک            |
| 🔇 ProQuest                     | (0)        |         |        |             |            |   |           |     |            |                          |              |                     | - 1                     | ا بارگذارم، کردم ر          |              |
| PubMed (NLM)                   | (0)        |         |        |             |            |   |           |     |            |                          |              |                     |                         |                             |              |
| Section Core                   | (0)        |         |        |             |            |   |           |     |            |                          |              |                     | ι ι                     | ستفاده از باکس کشویر        | 4)           |
| more                           |            |         |        |             |            |   |           |     |            |                          |              |                     | ι                       | دينه هاي متناسب د           | ا گ          |
|                                |            |         |        |             |            |   |           |     |            |                          |              |                     |                         |                             |              |
|                                |            |         |        |             |            |   |           |     |            |                          |              |                     | L C                     | ليدواره هاى باركدارى        | <u> </u>     |
|                                |            |         |        |             |            |   |           |     |            |                          |              |                     | <b>   </b> <sub>2</sub> | دہ را انتخاب می نمایپ       | <u>1</u>     |
|                                |            |         |        |             |            |   |           |     |            |                          |              |                     |                         |                             |              |
|                                |            |         |        |             |            |   |           |     |            |                          |              |                     | '                       | ىپس كىيد جىسجو ر            | <b>~</b>     |
|                                |            |         |        |             |            |   |           |     |            |                          |              |                     |                         | ی زنیم                      | A            |
|                                |            |         |        |             |            |   |           |     |            |                          |              |                     | ▯└ᅳ                     |                             |              |
|                                |            |         |        |             |            |   |           |     |            |                          |              |                     |                         |                             |              |
|                                |            |         |        |             |            |   |           |     |            |                          |              |                     |                         |                             |              |
|                                |            |         |        |             |            |   |           |     |            |                          |              |                     |                         |                             |              |
|                                |            |         |        |             |            |   |           |     |            |                          |              |                     |                         |                             |              |
|                                |            |         |        |             |            |   |           |     |            |                          |              |                     |                         |                             |              |
|                                |            |         |        |             |            |   |           |     |            |                          |              |                     |                         |                             |              |
|                                |            |         |        |             |            |   |           |     |            |                          |              |                     |                         |                             |              |
|                                |            |         |        |             |            |   |           |     |            |                          |              |                     |                         |                             |              |
|                                |            | <       |        |             |            |   |           |     |            |                          |              | >                   |                         |                             |              |

بعد از جستجو می توانید، رکوردهای مورد نظر را با استفاده از گزینه Ok وارد کتابخانه شخصی خود کنید.

| <ul> <li>EndNote X8 - [Online Mode]</li> <li>File Edit References Group</li> </ul>                                                                                                    | oups Tools Window Help                                                                                                    | ×<br>_ = × |
|----------------------------------------------------------------------------------------------------|----------------------------------------------------------------------------------------------------|------------|
| Annotated                                                                                                    | Image: Search Panel                                                                                                    |            |
| <ul> <li>File Cult References Group</li> <li>Annotated</li> <li>My Library</li> <li>Online References (0)</li> <li>Online Trash (0)</li> <li>Online Search</li> <li>Library of Congress (0)</li> <li>ListA (EBSCO) (0)</li> <li>ProQuest (0)</li> <li>PubMed (NLM) (0)</li> <li>Web of Science Core (0)</li> <li>more</li> </ul> | Image: Construint of the construint of the construint o |            |
|                                                                                                    |                                                                                                    |            |

### نتایج جستجو به صورت زیر قابل مشاهده است

| EndNote X8 - [Online Mode]           |                                                     |                                    |                        | _                          | $\Box$ $\times$ |
|--------------------------------------|-----------------------------------------------------|------------------------------------|------------------------|----------------------------|-----------------|
| File Edit References Groups          | Tools Window Help                                   |                                    |                        |                            | _ # ×           |
| Annotated                            | • 6 🗏 🎗 🖞 🏠 🖉 🗁 💴 [                                 | 🖟 🕅 💭 🖓 🖓 🗸 🕐 Quick Search         | Q 💌 🔗 Hide Search Pan  | el                         |                 |
| My Library                           | Search Options >                                    | Search Remote Library V Match Ca   | se Match Words Referen | e Preview Attached PDFs    | Ŧ               |
| Online References (1)                | Author (Smith, A.B.)                                | v bohlooli s                       | + - Referen            | ce Type: Journal Article 🔹 | <b>*</b> -      |
| Online Irash (0)                     | And V Year V Contains                               | 2022                               | + - No Refe            | rences Selected            |                 |
| Online Search                        | And $\checkmark$ Title $\checkmark$ Contains        | ~ cancer                           | + -                    |                            |                 |
| Q LISTA (EBSCO) (0)                  | Q Author     Year     Title                         | Rating Journal                     | Last Updated Re        |                            |                 |
| Q ProQuest (0)                       | S, B.; Garba, N. N 2022 Application of RESRAD and E | RICA tools to esti J Environ Radio | 5/20/2023 Jo           |                            |                 |
| PubMed (NLM) (1)                     |                                                     |                                    |                        |                            |                 |
| more                                 |                                                     |                                    |                        |                            |                 |
|                                      |                                                     |                                    |                        |                            |                 |
|                                      |                                                     |                                    |                        |                            |                 |
|                                      |                                                     |                                    |                        |                            |                 |
|                                      |                                                     |                                    |                        |                            |                 |
|                                      |                                                     |                                    |                        |                            |                 |
|                                      |                                                     |                                    |                        |                            |                 |
|                                      |                                                     |                                    |                        |                            |                 |
|                                      |                                                     |                                    |                        |                            |                 |
|                                      |                                                     |                                    |                        |                            |                 |
|                                      |                                                     |                                    |                        |                            |                 |
|                                      |                                                     |                                    |                        |                            |                 |
|                                      |                                                     |                                    |                        |                            |                 |
|                                      |                                                     |                                    |                        |                            |                 |
|                                      | <                                                   |                                    | >                      |                            |                 |
| howing 1 of 1 references in Group // | II Deference: 1)                                    |                                    |                        |                            |                 |

Layou

# •نحوه گرفتن خروجی مقالات از پایگاه PubMed و وارد کردن کردن در نرم افزار EndNote

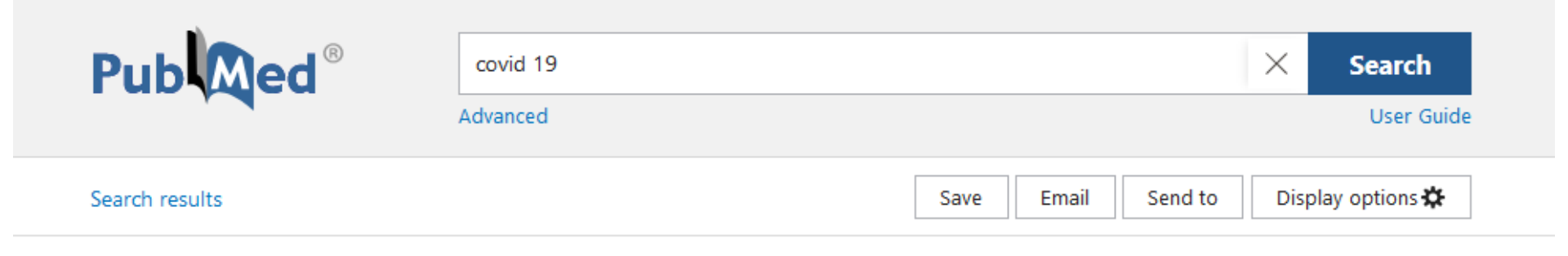

Review > AAPS J. 2021 Jan 5;23(1):14. doi: 10.1208/s12248-020-00532-2.

#### Recent Developments on Therapeutic and Diagnostic Approaches for COVID-19

Copy

Download

Joydeb Majumder <sup>1</sup> <sup>2</sup> <sup>3</sup>, Tamara Min

Affiliations + expand PMID: 33400058 PMCID: PMC7784 Free PMC article

#### Abstract

The ongoing pandemic of coronavirus syndrome coronavirus 2 (SARS-CoV-2 people at risk in a growing number of and vaccines for COVID-19 attempts

CITE Majumder J, Minko T. Recent Developments on Therapeutic and Diagnostic Approaches for COVID-19. AAPS J. 2021 Jan 5;23(1):14. doi: 10.1208/s12248-020-00532-2. PMID: 33400058; PMCID: PMC7784226.

bib

Format: NLM \$

FULL TEXT LINKS

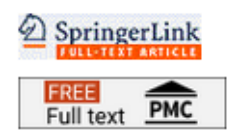

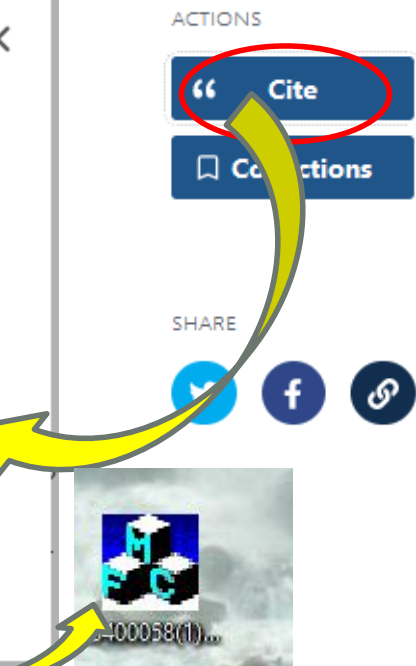

| 💿 EndNote X8 - [My EndNote Lib       | rary.enl]   |                  |       |                |                  |             |                      |              |              |           |
|--------------------------------------|-------------|------------------|-------|----------------|------------------|-------------|----------------------|--------------|--------------|-----------|
| 💿 File Edit References Grou          | ips Tools \ | Window Help      |       |                |                  |             |                      |              |              |           |
| 📩 🔇 💽 Annotated                      |             | • 🖻 📮 🔇          | 1 2 1 | 2 Q 🖉 E        | > 🗾 🗟 🕅          | )<br>  ()   | <u>L</u> <u>L</u> () | Quick Search | ۹ • ۵        | Hide Sear |
| My Library                           | Search      | Options +        | ]     |                |                  | 2           | earch Whole Group    | → Match      | Case Match V | Vords Re  |
| All References (3                    | )           | Author           | ~     | Contains       | ~                |             |                      |              | [            | + - R     |
| Sync Status                          | And ~       | Year             | ~     | Contains       | ~                |             |                      |              |              | + -   N   |
| Recently Added (1)                   | ) And ~     | Title            | ~     | Contains       | ~                |             |                      |              | -            | + -       |
| 🗐 Unfiled (3                         |             | ^                | Vear  | Title          |                  |             | Rating               | lournal      | last Update  | d Re      |
| 🗍 Trash (0                           | )           | Maiumder, J.: Mi | 2021  | Recent Develop | nents on Therape | eutic and D | ia                   | Aapsi        | 5/20/2023    | Jo        |
| <mark>⊐ <sup></sup> My Groups</mark> |             | ,,               |       |                |                  |             |                      |              |              |           |
| ⊡ Find Full Text                     |             |                  |       |                |                  |             |                      |              |              |           |
|                                      |             |                  |       |                |                  |             |                      |              |              |           |
|                                      |             |                  |       |                |                  |             |                      |              |              |           |
|                                      |             |                  |       |                |                  |             |                      |              |              |           |

### نحوه وارد کرده همزمان چند مقاله در EndNote از پایگاه PubMed

 از بانک اطلاعاتی PubMed جستجویی را انجام داده،مقالات مورد نظر را انتخاب سپس از طریق گزینه Send to گزینه Citation Manager را می زنیم. مقالات انتخاب می کنیم در صفحه باز شده کلید Create file را می زنیم. مقالات انتخاب شده ذخیره می شود اگر روی خروجی گرفته شده از PubMed کلیک کنیم اطلاعات مستقیماً در برنامه EndNote ذخیره می شود.

| EndNote X8 - [My EndNote Librar | ry.enl]                         |           |                                   |                      |                  |                |             |
|---------------------------------|---------------------------------|-----------|-----------------------------------|----------------------|------------------|----------------|-------------|
| File Edit References Groups     | s Tools Window He               | elp       |                                   |                      |                  |                |             |
| Annotated                       |                                 | 102       | 쇼 &   ┏ 🖻 💴 🕫                     | 🗐   💭 Lt 🕰 -   🕐   👁 | uick Search      | Q 🔹 😞 Hi       | de Searc    |
| My Library                      | Search Opt                      | ions 🕨    |                                   | Search Whole Group   | ✓ Match Cas      | e 🗌 Match Word | s Re        |
| All References (9)              | Author                          |           | ✓ Contains ✓                      |                      |                  | +              | - Re        |
| Imported References (4)         |                                 |           |                                   | Г                    |                  |                | <u>-   </u> |
| U Sync Status                   | And V Year                      |           | Contains V                        |                      |                  | +              | - No        |
| Recently Added (7)              | And V Title                     |           | ✓ Contains ✓                      |                      |                  | +              | -           |
| Unfiled (9)                     |                                 | N.        | <b>T</b> .(                       | D.::                 |                  |                | -           |
| Trash (0)                       | • Ø Author                      | Year      | litle                             | Rating               | Journal          | Last Updated   | Re          |
|                                 | Amit, S.; Beni                  | , S 2021  | Postvaccination COVID-19 amo      | ng Healthcare        | Emerg Infect Dis | 5/20/2023      | Jo          |
| □··· My Groups                  | Fernandes, Q.                   | ; In 2022 | Emerging COVID-19 variants an     | d their impact       | Ann Med          | 5/20/2023      | Jo          |
|                                 | Sidiq, Z.; Hani                 | f, 2020   | Benefits and limitations of sero  | ogical assays in     | Indian J Tuberc  | 5/20/2023      | Jo          |
| ⊨ Find Full Text                | <ul> <li>Umakanthan,</li> </ul> | S.; 2020  | Origin, transmission, diagnosis a | nd manageme          | Postgrad Med J   | 5/20/2023      | Jo          |

### وارد کردن منابع از Google Scholar

| Google Scholar                                                                                                    | covid 19                                                                                                    |                                                                              | Q                                                                                                    |
|----------------------------------------------------------------------------------------------------|----------------------------------------------------------------------------------------------------|------------------------------------------------------------------------------|----------------------------------------------------------------------------------------------------|
| Articles                                                                                                    | About 4,320,000 results (0.04 sec)                                                                                                    |                                                                              |                                                                                                    |
| Any time<br>Since 2023<br>Since 2022<br>Since 2019<br>Custom range<br>Sort by relevance<br>Sort by date<br>Any type<br>Review articles | [HTML] COVID-19: immunopathogenesis and Imm<br>L Yang, S Liu, J Liu, Z Zhang, <u>X Wan</u> Signal transduction ar<br>for COVID-19. In this review, we summarize the immune cha<br>, their effect on disease outcomes, and their implications for po<br>☆ Save 99 Cite Cited by 744 Related articles All 11 version<br>The COVID-19 pandemic<br>M Ciotti, <u>M Ciccozzi</u> , <u>A Terrinoni</u> , WC Jiang Critical revi<br>of deaths caused by coronavirus disease (COVID-19) I<br>therapies to fight COVID-19, virus, the impact of the COVID-19<br>☆ Save 99 Cite Cited by 1016 Related articles | unotherape<br>Ind, 2020 - n<br>racteristics of<br>tential COVID<br>ons $\gg$ | ور صفحه گوگل اسکولار جستجوی<br>در صفحه گوگل اسکولار جستجوی<br>خود را بر اساس کلیدواژه های انتخابی<br>انجام داده سپس در صفحه نتایج، آیتم<br>انجام داده سپس در منابع مورد نظر<br>کلیک می کنیم<br>۲۵۲۹, ۲۰۰۲, ۲۰۰۲, ۲۰۰۲ مرد کوری<br>کلیک می کنیم<br>۲۵۲۹, ۲۰۰۲, ۲۰۰۲ می کنیم<br>۲۵۲۹, ۲۰۰۲ (2010): 108427. |
| <ul> <li>include patents</li> <li>✓ include citations</li> </ul>                                                                       | COVID-19 pathophysiology: A y w<br>K Yuki, M Fujiogi, <u>S Koutsogiannali</u> mical immunology,                                                                                                    | APA                                                                          | Yuki, K., Fujiogi, M., & Koutsogiannaki, S. (2020). COVID-19<br>pathophysiology: A review. <i>Clinical immunology</i> , 215, 108427.                                                                                                    |
| ☑ Create alert                                                                                                    | COVID-19 has been impact of large number of people are extremely heterogeneous, Here we will review our cu $\cancel{2}$ Save $55$ Cite med by 2186 Related articles All 10                                                                                                    | Chicago                                                                      | Yuki, Koichi, Miho Fujiogi, and Sophia Koutsogiannaki.<br>"COVID-19 pathophysiology: A review." <i>Clinical immunology</i><br>215 (2020): 108427.                                                                                                    |
|                                                                                                    | [нтмь] The COVID-19 epidemic<br><u>TP Velavan</u> , CG Meyer - Tropical medicine & international k                                                                                                    | Harvard                                                                      | Yuki, K., Fujiogi, M. and Koutsogiannaki, S., 2020. COVID-19<br>pathophysiology: A review. <i>Clinical immunology</i> , 215,<br>p.108427.                                                                                                    |
| گزینه EndNote                                                                                                    | <u>February 2020, the case fatality</u> rate of COVID-19 infect<br>VID-19 infections. Furt<br>Related articles All 12                                                                                                    | Vancouver                                                                    | Yuki K, Fujiogi M, Koutsogiannaki S. COVID-19<br>pathophysiology: A review. Clinical immunology. 2020 Jun<br>1;215:108427.                                                                                                    |
| گزینه EndNote<br>دروجی بگیریم                                                                                                    | Related articles All 12 در صفحه باز شده روی Related articles All 12                                                                                                    |                                                                              | 1;215:108427.                                                                                                    |

اگر روی آیکون EN خروجی گوگل اسکولار کلیک کنید بطور اتوماتيک وارد EndNote شما مي گردد.

| E     |                                 |                     |          |              |                                         |        |                |                |           |              |    |
|-------|---------------------------------|---------------------|----------|--------------|-----------------------------------------|--------|----------------|----------------|-----------|--------------|----|
| chola | ar(1)                           |                     |          |              |                                         |        |                |                |           |              |    |
|       | EndNote X8 - [My EndNote Librar | ry.enl]             |          |              |                                         |        |                |                |           |              |    |
|       | File Edit References Groups     | s Tools Window A lp |          |              |                                         |        |                |                |           |              |    |
|       | Annotated                       |                     | 12       | £ & 2        | 🖻 💴 🕏                                   | M () & | ₽ <u>₽</u> • ? | Quick Search   | Q •       | \land Hide S | ea |
|       | My Library                      | Search Option       |          |              |                                         | Search | ו Whole Group  | ✓ Match Cas    | e 🗌 Match | words        | 6  |
|       | All References (5)              | Author              |          | ✓ Contains   | ~                                       |        |                |                |           | + -          |    |
|       | OSync Status                    | And V Year          | <u> </u> | ✓ Contains   | ~                                       |        |                |                |           | + -          |    |
|       | Recently Added (3)              | And ~ Title         |          | ✓ Contains   | ~                                       |        |                |                |           | + -          |    |
|       | Unfiled (5)                     | Author              | Year     | Title        |                                         |        | Rating         | Journal        | Last Upda | ted Re       |    |
|       | 🔟 Trash (0)                     | Yuki, Koichi; Fuji  | 2020     | COVID-19 pat | thophysiology: A re                     | view   |                | Clinical immun | 5/20/202  | 3 Jo         |    |
|       | ⊡ My Groups                     |                     |          |              | ., ,,,,,,,,,,,,,,,,,,,,,,,,,,,,,,,,,,,, |        |                |                |           |              |    |
|       | ⊡ - Find Full Text              |                     |          |              |                                         |        |                |                |           |              |    |
|       |                                 |                     |          |              |                                         |        |                |                |           |              |    |

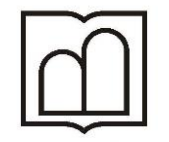

دانشگاه علوم پزشکی و خدمات بهداشتی درمانی اردبیل معاونت تخشیقات و فثاور ی

## ENDNOTE

مرحله سوم بارگذاری اطلاعات به روش Import کردن است

روش سوم

- برای ورود اطلاعات با استفاده از روش سوم، روش Import کردن است. در برخی موارد، هنگامی که می خواهیم یک گزینه را به EndNote اضافه کنیم، ابتدا باید آن را ذخیره کنیم.
- برای مثال: در بانک اطلاعاتی ScienceDirect مقاله مورد نظر خود را یافته از طریق گزینه Cite گزینه Export citation RIS را انتخاب می کنیم. فایل در کامپیوتر ذخیره می شود.
- بعد در صفحه EndNote از منوی File گزینه Import خروجی مورد نظر را انتخاب سپس در صفحه گشوده شده تنظیمات را انجام داده گزینه Import را کلیک می کنیم.

# انتقال اطلاعات مقالات انتخابی از منابع الکترونیکی Science Direct به نرم افزار EndNote

| ScienceDirect |                                |                                                                                                    | Journals & Books                                                                            | ?             | Search ScienceDirect | Register | Sign in |
|---------------|--------------------------------|----------------------------------------------------------------------------------------------------|---------------------------------------------------------------------------------------------|---------------|----------------------|----------|---------|
|               |                                | View PDF Download full issue                                                                                                    |                                                                                             |               |                      |          |         |
|               | Outline                        | eClinicalMedicine                                                                                                    |                                                                                             | S. F.C.       | Recommended articles | ^        |         |
|               | Summary                        | Part of THE LANCET Disc                                                                                                    | covery Science                                                                              |               | No articles found.   |          |         |
|               | Keywords                       | Volume 60, June 2023, 102004                                                                                                    | <i>·</i>                                                                                    |               |                      |          |         |
|               | Introduction                   |                                                                                                    |                                                                                             | <u> </u>      |                      |          |         |
|               | Methods                        | Ancies                                                                                                    |                                                                                             |               |                      |          |         |
|               | Results                        | Rivaroxaban to prevent r                                                                                                    | najor clinical outc                                                                         | omes          |                      |          |         |
|               | Discussion                     | in non-hospitalised patie                                                                                                    | ents with COVID-1                                                                           | 9:            | )                    |          |         |
|               | Contributors                   | the CARE-COALITION VI                                                                                                    | II randomised clin                                                                          | nical         |                      |          |         |
|               | Data sharing statement         | trial                                                                                                    |                                                                                             |               |                      |          |         |
|               | Declaration of interests       |                                                                                                    | 1                                                                                           |               |                      |          |         |
|               | Acknowledgments                | Lucas Bassolli O, Alves <sup>a</sup> , Alexandre B, Cavalcanti <sup>b</sup> , I                                                    | Regis G. Rosa <sup>c d</sup> , Viviane C. Veiga <sup>e</sup> ,                              |               |                      |          |         |
|               | Appendix A. Supplementary data | Luciano C.P. Azevedo <sup>f</sup> , <u>Sérgio Luiz Zimmermann</u> <sup>g</sup> ,                                                   | , <u>Odilson Marcos Silvestre</u> <sup>h</sup> ,                                            |               |                      |          |         |
|               | References                     | Raphael Cruz Seabra Prudente <sup>1</sup> , Adrian Paulo Moral                                                                     | l <u>les Kormann <sup>j</sup>, Frederico Rafael More</u>                                    | <u>ira</u> ª, |                      |          |         |
|               | Chan full autilian             | Icaro Boszczowski ", Edgar de Brito Sobrinno ", And<br>Bruno de Souza Paolino <sup>n</sup> , Alvaro Razuk <sup>o</sup> , Audes Di- | ire da Silva e Souza ', <u>Kenato Seligmar</u><br>logenes de Magalhaes Feitosa <sup>p</sup> | <u>n</u> ,    |                      |          |         |
|               | Show full outline 🗸            | Gustavo B.F. Oliveira <sup>a</sup>                                                                                                 | 2 2                                                                                         |               |                      |          |         |
|               | Figures (4)                    | Show more 🧹                                                                                                    |                                                                                             |               |                      |          |         |
|               |                                | + Add to Mendeley 🧭 Share 🌖 Cite                                                                                                   |                                                                                             |               |                      |          |         |
|               |                                | https://doi.org/10.1014/j.eclinm.2023.102004 >                                                                                     | Get rights a                                                                                | and content a |                      |          |         |
|               |                                | Under a Creative Commons license > Save to R                                                                                       | Refworks 7                                                                                  | • oren access |                      |          |         |
|               |                                | > Export ci                                                                                                    | itation to RIS                                                                              |               |                      |          |         |
|               | NOR                            | Summary > Export ci                                                                                                    | itation to BibTeX                                                                           |               |                      |          |         |
|               |                                | > Export ci                                                                                                    | itation to text                                                                             | /             |                      |          |         |
|               | Tables (2)                     | Background                                                                                                    |                                                                                             |               |                      |          |         |
|               |                                | COVID-19 progression is associated with an in                                                                                      | creased risk of arterial and renou                                                          | IS            |                      |          |         |
|               | Table 1                        | thrombosis. Randomised trials have demonstr                                                                                        | rated that anticoagularits reduce t                                                         | he risk of    |                      |          |         |
|               | Table 2                        | thromboembolism in hospitalised patients wi<br>anticoagulation has not been demonstrated in                                        | the Court 19, Dut a benefit of rout<br>I the outpatient setting.                            | tine          |                      |          |         |

### سپس از طريق گزينه File 🗢 Import 🗢 File

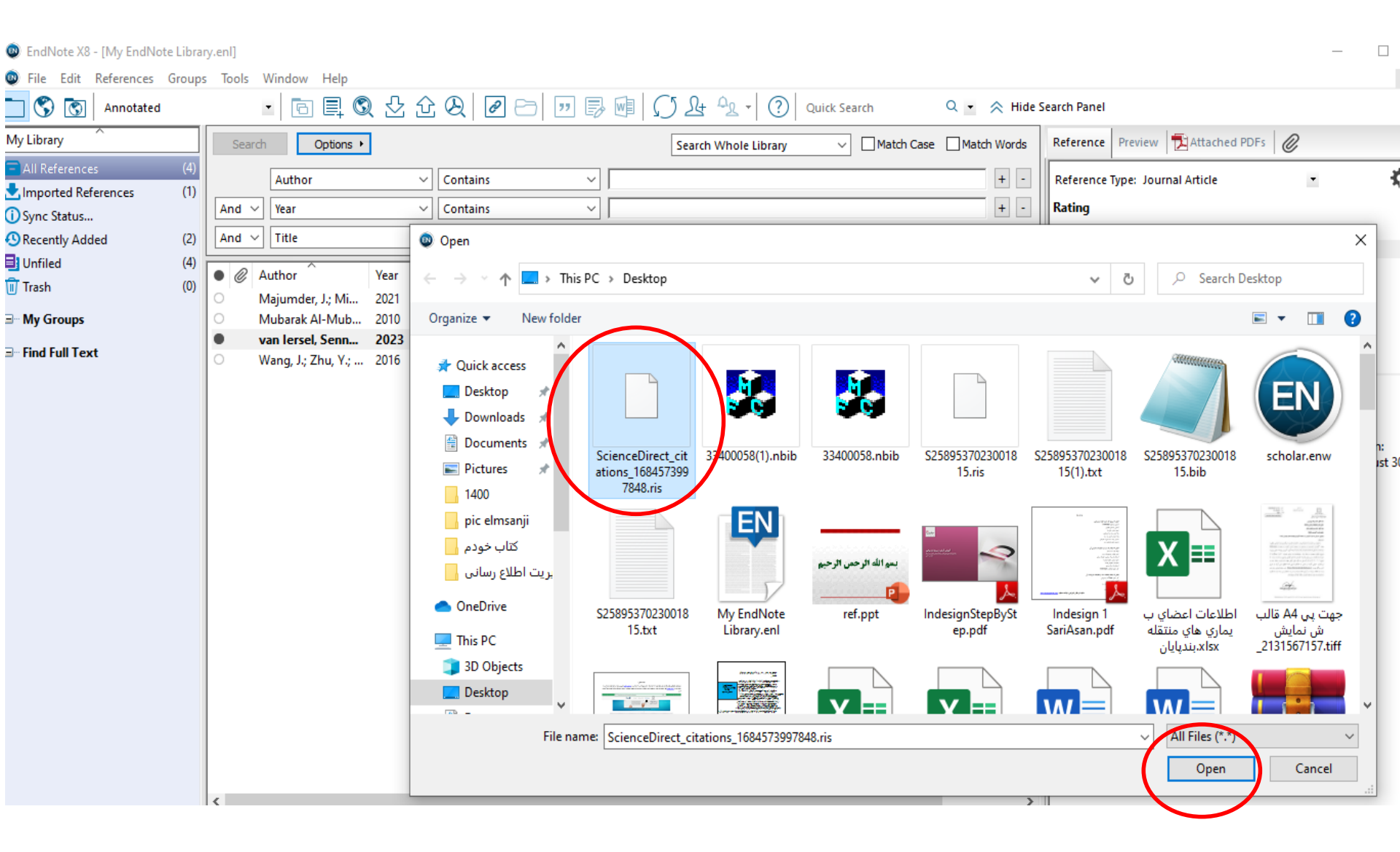

| Import Pary       Search Options +       Search Whole Library        Match Case Match Words         Veferences       (1)         Author       Contains       + -         And        Year       Contains       + -         And        Title       Contains       + -         And        Title       Contains       + -         And        Title       Contains       + -         And        Title       Contains       + -         Mainumder, J.; Mi       2021       Recent Developments on Therapeutic and Diagn       Aaps j       5/20/2023       J         Mubarak Al-Mub       2010       Business incut       Import File       ?       X       6/2022       J         I Full Text       Wang, J.; Zhu, Y;       2016       Differential ex       Import File       ?       X       1//2022       J         Import File:       Import Ail       Import Ail       Import Cancel       Import Cancel <th>Annotated</th> <th>•</th> <th></th> <th>1 2 2</th> <th></th> <th>8</th> <th>  () Lt −2 +   ?</th> <th>) Quick Searc</th> <th>:h</th> <th>Q • ;</th> <th>A Hide</th>                                                                                                    | Annotated        | •       |                  | 1 2 2 |                         | 8                                                                                 | () Lt −2 +   ?                                                                     | ) Quick Searc | :h            | Q • ;      | A Hide |
|----------------------------------------------------------------------------------------------------|------------------|---------|------------------|-------|-------------------------|-----------------------------------------------------------------------------------|------------------------------------------------------------------------------------|---------------|---------------|------------|--------|
| Kefferences       (1)         orted References       (1)         And        Year         ently Added       (1)         led       (3)         h       (0)         Ø Ø Author       Year         Title       Contains         Ø Ø Author       Year         Title       Rating         Journal       Last Updated         Forops       Mubarak Al-Mub         I Full Text       Wang, J.; Zhu, Y;         I Full Text       Import File         I mport File:       ScienceDirect_citations_16845739978         Choose       Import File:         I mport Al       Text Translation:                                                                                                    | brary            | Search  | Options 🕨        |       |                         |                                                                                   | Search Whole Library                                                               | / ~ [         | Match Cas     | se 🗌 Match | Words  |
| Orted references       (1)         And        Year       Contains         Ied       (3)         h       (0)         Groups       Majumder, J.; Mi 2021       Recent Developments on Therapeutic and Diagn       Aaps j       5/20/2023       J         Mubarak Al-Mub       2010       Business incut       Import File       ?       ×       6/2022       J         If full Text       Wang, J.; Zhu, Y.;       2016       Differential ex       Import File       ScienceDirect_citations_16845739978       Choose       17/2022       J         Import File:       Import Option:       Reference Manager (RIS)       Text Translation:       No Translation       v                                                                                                    | References (3)   | 4       | Author           | ~     | Contains                | ~                                                                                 |                                                                                    |               |               |            | + -    |
| And V Title Contains Vear Title Contains Vear Title Rating Journal Last Updated F Author Vear Title Recent Developments on Therapeutic and Diagn Aaps j 5/20/2023 J Mubarak Al-Mub 2010 Business incut Import File ? X 6/2022 J Wang, J.; Zhu, Y.; 2016 Differential ex Import File ? X 6/2022 J Import File ? X 6/2022 J Import File ? X 6/2 | nc Status        | And ~ Y | /ear             | ~     | Contains                | ~                                                                                 |                                                                                    |               |               |            | + -    |
| iled       (3)       Author       Year       Title       Rating       Journal       Last Updated       F         Majumder, J.; Mi       2021       Recent Developments on Therapeutic and Diagn       Aaps j       5/20/2023       J         Groups       Mubarak Al-Mub       2010       Business incut       Import File       ?       ×       6/2022       J         I Full Text       Wang, J.; Zhu, Y.;       2016       Differential ex       Import File       ?       ×       17/2022       J         Import File:       Import File:       Import File:       Import Ail       ×       ×       Import Ail       ×       ×       ×       Import Cancel       ×       ×       ×       ×       ×       ×       ×       ×       ×       ×       ×       ×       ×       ×       ×       ×       ×       ×       ×       ×       ×       ×       ×       ×       ×       ×       ×       ×       ×       ×       ×       ×       ×       ×       ×       ×       ×       ×       ×       ×       ×       ×       ×       ×       ×       ×       ×       ×       ×       ×       ×       ×       ×                                                                                                    | cently Added (1) | And V T | ſitle            | ~     | Contains                | ~                                                                                 |                                                                                    |               |               | _          | + -    |
| h (0) Majumder, J.; Mi 2021 Recent Developments on Therapeutic and Diagn Aaps j 5/20/2023 J<br>Mubarak Al-Mub 2010 Business incut<br>Wang, J.; Zhu, Y.; 2016 Differential ex<br>I Full Text ScienceDirect_citations_16845739978 Choose<br>Import File: ScienceDirect_citations_16845739978 Choose<br>Duplicates: Import All<br>Text Translation: No Translation<br>Import Cancel                                                                                                    | filed (3)        |         |                  |       |                         | ,                                                                                 | <b>B</b>                                                                           |               |               |            |        |
| Groups Mubarak Al-Mub 2010 Business incut<br>Wang, J.; Zhu, Y.; 2016 Differential ex<br>I Full Text ScienceDirect_citations_16845739978 Choose<br>Duplicates: Import All<br>Text Translation: No Translation Cancel                                                                                                    | ish (0)          | Aut     | hor              | Year  | litle<br>Recent Develop |                                                                                   | Rating                                                                             | Journal       |               | Last Updat | ed H   |
| Wang, J.; Zhu, Y.; 2016 Differential ex Import File ? X 17/2022 J<br>Import File: ScienceDirect_citations_16845739978 Choose<br>Import Option: Reference Manager (RIS)<br>Duplicates: Import All<br>Text Translation: No Translation V<br>Import Cancel                                                                                                    | v Groups         | O Mul   | barak Al-Mub     | 2021  | Recent Develo           | pments on Therapeutic a                                                           |                                                                                    | Aaps J        |               | *16/2022   | ,      |
| Import File: ScienceDirect_citations_16845739978   Import Option: Reference Manager (RIS)   Duplicates: Import All   Text Translation: No Translation                                                                                                    |                  |         |                  |       |                         |                                                                                   |                                                                                    |               |               |            | ,      |
|                                                                                                    | d Full Text      | O War   | ng, J.; Zhu, Y.; | 2016  | Differential exp        | Import File                                                                       |                                                                                    |               | ? X           | 17/2022    | ]      |
|                                                                                                    | I Full Text      | O Wa    | ng, J.; Zhu, Y.; | 2016  | Differential exp        | Import File<br>Import File:<br>Import Option:<br>Duplicates:<br>Text Translation: | ScienceDirect_citations_<br>Reference Manager (RIS<br>Import All<br>No Translation | 16845739978   | ? ×<br>Choose | 17/2022    | ļ      |
|                                                                                                    | Full Text        | O Wa    | ng, J.; Zhu, Y.; | 2016  | Differential exp        | Import File<br>Import File:<br>Import Option:<br>Duplicates:<br>Text Translation: | ScienceDirect_citations_                                                           | 16845739978   | ? ×<br>Choose | 17/2022    | ſ      |
|                                                                                                    | Full Text        | ⊖ Wa    | ng, J.; Zhu, Y.; | 2016  | Differential exp        | Import File<br>Import File:<br>Import Option:<br>Duplicates:<br>Text Translation: | ScienceDirect_citations_                                                           | 16845739978   | ? ×<br>Choose | 17/2022    |        |
|                                                                                                    | Full Text        | O Wa    | ng, J.; Zhu, Y.; | 2016  | Differential exp        | Import File<br>Import File:<br>Import Option:<br>Duplicates:<br>Text Translation: | ScienceDirect_citations_<br>Reference Manager (RIS<br>Import All<br>No Translation | 16845739978   | ? ×<br>Choose | 17/2022    |        |
|                                                                                                    | Full Text        | ⊖ Wa    | ng, J.; Zhu, Y.; | 2016  | Differential exp        | Import File<br>Import File:<br>Import Option:<br>Duplicates:<br>Text Translation: | ScienceDirect_citations_                                                           | 16845739978   | ? ×<br>Choose | 17/2022    |        |

### مقاله انتخاب شده وارد Endnote مي شود

| 💩 File Edit References Gro | oups T     | ۲ools ۱ | Window Help        |        |                                     |                 |                 |                 |               |                                                                                                    |
|----------------------------|------------|---------|--------------------|--------|-------------------------------------|-----------------|-----------------|-----------------|---------------|----------------------------------------------------------------------------------------------------|
| 📩 🔇 💽 Annotated            |            |         | • 🖻 🗐 🔇            | 125    | 2 &   2 🖻   🤊 🕏                     | M () &          | £ (?)           | Quick Search    | Q ▪ ⊗ ŀ       | lide Sea                                                                                                |
| My Library                 |            | Search  | Options +          |        |                                     | Search          | n Whole Library | → Match Cas     | e 🗌 Match Wor | ds F                                                                                                    |
| All References             | (4)<br>(1) |         | Author             | -<br>- | Contains ~                          |                 |                 |                 | +             | •                                                                                                    |
| i) Sync Status             |            | nd ~    | Year               | `      | Contains V                          | 1               |                 |                 | +             | -                                                                                                    |
| Recently Added             | (2) A      | And 🗸   | Title              | `      | ✓ Contains ✓                        |                 |                 |                 | +             | -   ,                                                                                                   |
| 📑 Unfiled                  | (4)        |         | uthor              | Vear   | Title                               |                 | Rating          | lournal         | Last Undated  | Re                                                                                                    |
| 🔟 Trash                    | (0)        |         | Aaiumder I: Mi     | 2021   | Recent Developments on Theran       | eutic and Diago | Rating          | Aans i          | 5/20/2023     |                                                                                                    |
| ⊒ My Groups                | Ŏ          | N       | lubarak Al-Mub     | 2010   | Business incubators models of th    | e USA and UK:   |                 | World Journal o | 4/6/2022      | Jo I                                                                                                    |
| · ·                        | •          | v       | an Iersel, Senn    | 2023   | Number of COVID-19 hospitalis       | ations averted  |                 | Vaccine         | 5/20/2023     | Jo                                                                                                    |
| ∃ Find Full Text           | 0          | W       | Vang, J.; Zhu, Y.; | 2016   | Differential expression of circulat | ing microRNAs i |                 | J Int Med Res   | 2/17/2022     | 0 U<br>2<br>1<br>1<br>1<br>2<br>2<br>3<br>1<br>1<br>1<br>1<br>2<br>2<br>3<br>1<br>1<br>1<br>1<br>1<br>1 |

# •نحوه وارد کرده همزمان چند مقاله در EndNote از پایگاه Science Direct

#### از طريق گزينه File 🔶 Import 🗢 File انتخاب فايل مورد نظر از طريق

| EndNote X8 - [My EndNote Libra | ary.enl] |                           |      |                                 |                   |                  |              |                 |         |
|--------------------------------|----------|---------------------------|------|---------------------------------|-------------------|------------------|--------------|-----------------|---------|
| 💿 File Edit References Group   | s Tools  | Window Help               |      |                                 |                   |                  |              |                 |         |
| Annotated                      |          | • 🖪 🗐 🔇                   | 121  | £ &   Ø 🗁   💴 👼                 | M () &            | ₽ <u>₽</u> - [?] | Quick Search | ۹ • 😞           | Hide Se |
| My Library                     | Sear     | ch Options •              | ]    |                                 | Search            | h Whole Group    | ✓ Match (    | Case 🗌 Match Wo | rds     |
| All References (12)            |          | Author                    |      | <ul> <li>Contains</li> </ul>    |                   |                  |              | +               | •       |
| Sync Status                    | And      | Year                      | ``   | Contains V                      |                   |                  |              | +               | -       |
| Recently Added (10)            | And      | <ul> <li>Title</li> </ul> | `    | ✓ Contains ✓                    |                   |                  |              | +               | -       |
| Unfiled (12)                   | • @      | Author                    | Year | Title                           |                   | Rating           | Journal      | Last Updated    | Re      |
|                                | •        | Andrejko, Kristin         | 2023 | Receipt of COVID-19 and sease   | onal influenza va |                  | Vaccine      | 5/20/2023       | Jo      |
| ■ My Groups                    | •        | Datar, Reva S.; F         | 2023 | Factors associated with COVID   | -19 vaccination   |                  | Vaccine      | 5/20/2023       | Jo      |
| ∃ Find Full Text               | •        | Hart, Rebecca J.;         | 2023 | Factors associated with US care | egivers' uptake   |                  | Vaccine      | 5/20/2023       | Jo      |

### وارد کردن منابع از EndNote در واژه پرداز Word

• برای وارد کردن منابع موجود در EndNote به واژه پرداز Word، ابتدا صفحه Wordرا باز کنید و شروع به نوشتن مقاله خود نمایید. زمانی که می خواهید ارجاع Find دهید از منوی EndNote گزینه Insert Citation را کلیک نمایید و سپس Insert Citation را انتخاب کنید. و یا مستقیماً روی علامت ذره بین کلیک نمایید.

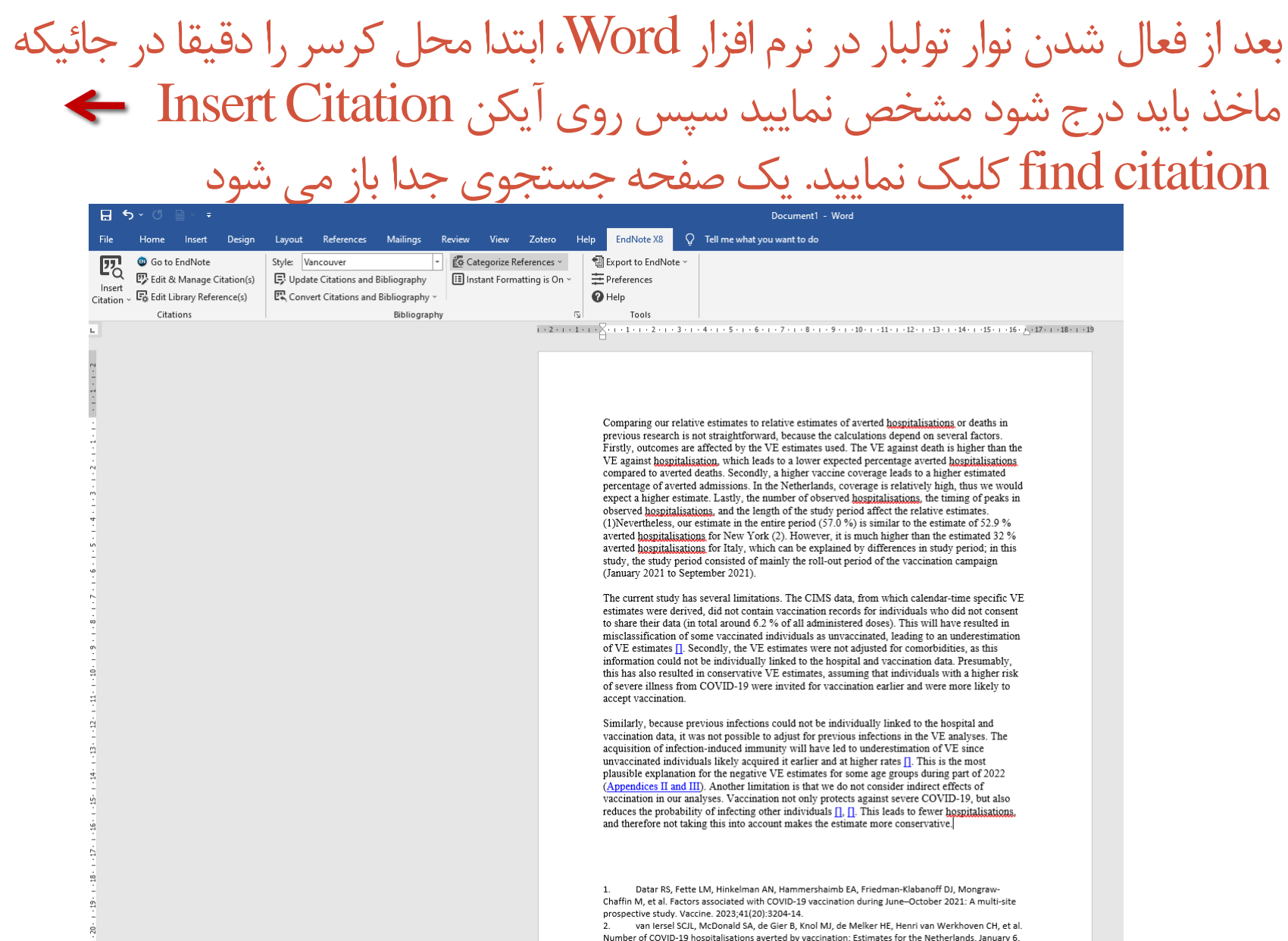

2021 through August 30, 2022. Vaccine. 2023.

#### در پنجره جستجو که باز می شود واژه ای از منبع مورد نظر را وارد کنید و بعد از جستجو روی آن منبع کلیک کرده و کلید Insert را کلیک کنید. مطابق شکل

| van            |        | ✓ Find                                                                                                    |   |
|----------------|--------|----------------------------------------------------------------------------------------------------|---|
| Author Y       | 'ear   | Title                                                                                                    |   |
| Fernan 2       | 2022   | Emerging COVID-19 variants and their impact on SARS-CoV-2 diagnosis, therapeutics and vaccines            |   |
| Sidiq 2        | 2020   | Benefits and limitations of serological assays in COVID-19 infection                                      |   |
| van Iersel 2   | 2023   | Number of COVID-19 hospitalisations averted by vaccination: Estimates for the Netherlands, January 6, 202 |   |
|                |        |                                                                                                    |   |
|                |        |                                                                                                    |   |
|                |        |                                                                                                    |   |
|                |        |                                                                                                    |   |
|                |        |                                                                                                    |   |
|                |        |                                                                                                    |   |
|                |        |                                                                                                    |   |
|                |        |                                                                                                    |   |
|                |        |                                                                                                    |   |
|                |        |                                                                                                    |   |
| Reference 1    | ype:   | Journal Article                                                                                           |   |
| Record Nun     | iber:  | 353<br>Fernandes O                                                                                        |   |
| Author:        |        | Inchakalody, V. P.                                                                                        |   |
|                |        | Merhi, M.                                                                                                 |   |
|                |        | Mestiri, S.                                                                                               |   |
|                |        | Taib, N.<br>Moustafa Abo El-Ella, D                                                                       |   |
|                |        | Bedhiafi, T.                                                                                              |   |
|                |        | Raza, A.                                                                                                  |   |
|                |        | Al-Zaidan, L.                                                                                             |   |
|                |        | monsen, m. o.                                                                                             |   |
|                |        | Insert   - Cancel                                                                                         | H |
|                | ndNote | Library.enl 3 items in list                                                                               |   |
| Library: My Er |        |                                                                                                    |   |

# انتخاب قالب منابع در WORD

در پایان کار تحقیقی خود، لیستی از منابع و مآخذ را دارید. در این برنامه، امکان تغییر قالب بندی این منابع بر اساس فرمت مورد نظر وجود دارد.

برای اینکار باید در صفحه Word، با استفاده از باکس کشویی گزینه Style فرمت مورد نظر خود را انتخاب کنید.

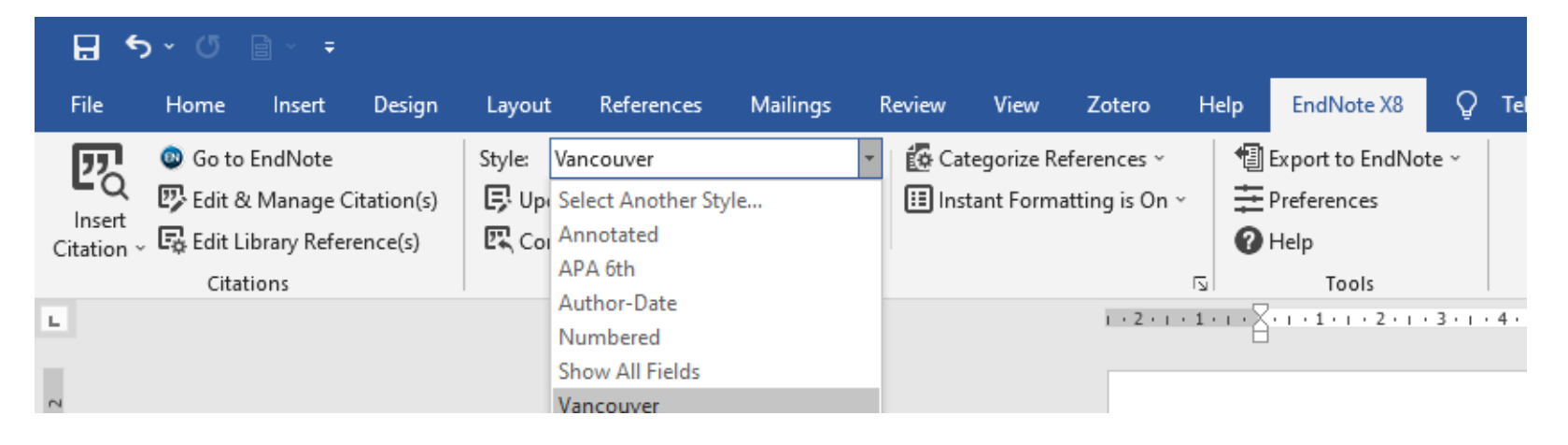

### ضميمه كردن فايل به مقاله يافت شده

| 😻 EndNote X6    | - [biochemistry.enl]      |                |                           | -              | supported to the second second |                 |                       | And the second second second                 |          |
|-----------------|---------------------------|----------------|---------------------------|----------------|--------------------------------|-----------------|-----------------------|----------------------------------------------|----------|
| 😻 File Edit     | References Groups Tools W | indow Help     |                           |                |                                |                 |                       |                                              | _ 8 ×    |
| 🌊 💕 🌑           | New Reference             | Ctrl+N         | 1 😭 🥘 😭                   | 🔢 📎 📀          | Quick Search                   | ρ - 4           | Hide Search Panel     |                                              |          |
| My Library      | Edit References           | Ctrl+E         |                           |                | Search Whole Library           | ✓ Mate          | ch Case 🔲 Match Words | Reference Preview Attached PDFs              | <b>–</b> |
| 🎽 All Referenc  | Go To                     | Ctrl+D         |                           |                |                                |                 |                       |                                              | »        |
| 🔲 Unfiled       | Copy References To        | •              | Contains                  | •              |                                |                 | + •                   |                                              |          |
| 🗑 Trash         | E-mail Reference          |                | Contains                  | •              |                                |                 | + •                   | Inere are no rors attached to this reference | .e.      |
|                 | File Attachments          | •              | - Contains<br>Attach File | <br>Ctrl+Alt+A |                                |                 | + -                   |                                              |          |
| . Find Full Tex | PDF Viewer                |                | Open File                 | Ctrl+Alt+P     | Rating                         | Journal         | Last Updated Refe     | rer                                          |          |
|                 | Find Full Text            | •              | Save As                   | Ctrl+Shift+S   |                                | Information Lib | 12/9/2013 Jour        | na                                           |          |
|                 | Find Reference Updates    |                | Convert to Relative Links |                |                                |                 |                       |                                              |          |
|                 | URL                       |                |                           |                |                                |                 |                       |                                              |          |
|                 | Figure                    | •              |                           |                |                                |                 |                       |                                              |          |
|                 | Next Reference            | Ctrl+Page Down |                           |                |                                |                 |                       |                                              |          |
|                 | Previous Reference        | Ctrl+Page Up   |                           |                |                                |                 |                       |                                              |          |
|                 | Show All References       | Ctrl+M         |                           |                |                                |                 |                       |                                              |          |
|                 | Show Selected References  |                |                           |                |                                |                 |                       |                                              |          |
|                 | Hide Selected References  |                |                           |                |                                |                 |                       |                                              |          |
|                 | Record Summary            |                |                           |                |                                |                 |                       |                                              |          |
|                 | Find Duplicates           |                |                           |                |                                |                 |                       |                                              |          |
|                 | Restore to Library        |                |                           |                |                                |                 |                       |                                              |          |
|                 | Resolve Sync Conflicts    |                |                           |                |                                |                 |                       |                                              |          |
|                 | Empty Trash               |                |                           |                |                                |                 |                       |                                              |          |
|                 |                           |                |                           |                |                                |                 |                       |                                              |          |
|                 |                           |                |                           |                |                                |                 |                       |                                              |          |
|                 |                           |                |                           |                |                                |                 |                       |                                              |          |
|                 |                           |                |                           |                |                                |                 |                       |                                              |          |
|                 |                           |                |                           |                |                                |                 |                       |                                              |          |
|                 |                           |                |                           |                |                                |                 |                       |                                              |          |
|                 |                           |                |                           |                |                                |                 |                       |                                              |          |
|                 |                           |                |                           |                |                                |                 |                       |                                              |          |
|                 |                           |                |                           |                |                                |                 |                       |                                              |          |
|                 |                           |                |                           |                |                                |                 |                       | -                                            |          |
|                 | ] • [                     |                |                           | 111            |                                |                 |                       |                                              |          |

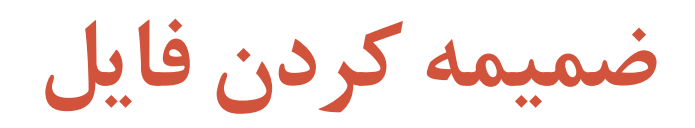

| Mendeley attachment attachme   | nt My EndNote Snagit.v18.0 goli                                            | 🗅 ، 🗙 🗋 مرور 🖿 TJN_ 🗎 jnp- 📔 Expi 🖬 maii 🛙                                                    | دیک 🔓   Goc   🌜 معد 🖌   Goc 🕼                       | 🚽   دیک 🏫   معنا 💘   ترجه dep   🖪                                                                                                    | ترجد 🛛 🖉 Con 🖉 ترجد 🕹 🕹                                                     | ✓ - □ ×     |
|--------------------------------|----------------------------------------------------------------------------|-----------------------------------------------------------------------------------------------|-----------------------------------------------------|----------------------------------------------------------------------------------------------------|-----------------------------------------------------------------------------|-------------|
| ALC: NOT THE                   | Library.enl Co                                                             | ← → C 🔒 eprints.arums.ac.ir/cgi/users/home?scree                                              | en=EPrint::Edit&eprintid=16878&sta                  | ge=core#t                                                                                                    | 6 1                                                                         | 7 🚳 🛪 🖪 😩 🗄 |
| <b></b>                        | 1                                                                          | 🗨 Translate   Persian   🍠 → cabaca ،، ترجمه به ، بيمه گذار 🔇                                  | چیست؟-تعاری ISBD 🌑 کارتابل                          |                                                                                                    |                                                                             |             |
| Mendeley Gap.Deskto Eitaa win  | a MybidNoie معالية والله<br>UbrayData                                      | Set as default browser Set as default browser                                                 | It                                                  |                                                                                                    |                                                                             | ×           |
|                                |                                                                            |                                                                                               |                                                     |                                                                                                    |                                                                             |             |
| EndNote X8 - [My EndNote Libra | rry.enij<br>s Tools Window Help                                            |                                                                                               |                                                     |                                                                                                    |                                                                             |             |
| Annotated                      |                                                                            | ☆ &   @ ⊖ ! !                                                                                 | Quick Search Q 🔹 🔗 Hide                             | Search Panel                                                                                                    |                                                                             |             |
| My Library                     | Search Options •                                                           | Search Whole Library                                                                          | → Match Case Match Words                            | Reference Preview S12248-020-00532-2.pdf                                                                                                    | @ ₹                                                                         |             |
| All References (12)            | Author                                                                     | Contains     V                                                                                | + -                                                 | treatments, and convalescent plasma therapy wi<br>under extensive research and clinical trials for th                                                                                                    | nich are currently                                                          |             |
| Recently Added (10)            | And V Year                                                                 | Contains                                                                                      | + -                                                 | COVID-19. The developments of nanoparticle-ba<br>diagnostic approaches have been also discussed                                                                                                    | for COVID-19. We                                                            |             |
| Unfiled (12)                   | And V Title                                                                | V Contains V                                                                                  | + -                                                 | have assessed recent literati<br>summary of current develo                                                                                                    |                                                                             |             |
| Trash (0)                      | Author Year                                                                | Title Rating                                                                                  | Journal Last Updated R                              | Notes     Date                                                                                                    |                                                                             |             |
| 🚽 🖃 My Groups                  | Amit, S.; Beni, S 2021                                                     | Postvaccination COVID-19 among Healthcare                                                     | Emerg Infect Dis 5/20/2023 Jo                       | Majumder, Joydeb Paste With Tex                                                                                                    | t Styles                                                                    |             |
| □ Find Full Text               | <ul> <li>Andrejko, Kristin 2023</li> <li>Datar, Reva S.: E 2023</li> </ul> | Receipt of COVID-19 and seasonal influenza va<br>Factors associated with COVID-19 vaccination | Vaccine 5/20/2023 Jo<br>Vaccine 5/20/2023 Jo        | Minko, Tamara<br>R01 CA238871/CA/NCI NIH                                                                                                    |                                                                             |             |
|                                | • Fernandes, Q.; In 2022                                                   | Emerging COVID-19 variants and their impact                                                   | Ann Med 5/20/2023 Jo                                | R01 CA209818/CA/NCI NIH Select All                                                                                                    |                                                                             |             |
|                                | Hart, Rebecca J.; 2023     Maium day I. Mi 2021                            | Factors associated with US caregivers' uptake                                                 | Vaccine 5/20/2023 Jo                                | Research Support, N.I.H., Ex                                                                                                    |                                                                             |             |
|                                | O Mubarak Al-Mub 2010                                                      | Business incubators models of the USA and UK:                                                 | World Journal o 4/6/2022 Jo                         | D United States                                                                                                    |                                                                             |             |
|                                | • Sidiq, Z.; Hanif, 2020                                                   | Benefits and limitations of serological assays in                                             | Indian J Tuberc 5/20/2023 Jo                        | AAPS J. 2021 Jan 5;23(1):14. Spell Check                                                                                                    |                                                                             |             |
|                                | Umakanthan, S.; 2020                                                       | Origin, transmission, diagnosis and manageme                                                  | Postgrad Med J 5/20/2023 Jo<br>Vaccina 5/20/2022 Iv | Research Notes File Attachme                                                                                                    | nts > Attach File                                                           |             |
|                                | Wang, J.; Zhu, Y.; 2016                                                    | Differential expression of circulating microRNAs i                                            | J Int Med Res 2/17/2022 Jo                          | URL Find Full Text                                                                                                    | > Open File                                                                 |             |
|                                | Yuki, Koichi; Fuji 2020                                                    | COVID-19 pathophysiology: A review                                                            | Clinical immun 5/20/2023 Je                         | D IIRI                                                                                                    | Convert to Relative                                                         | Linke       |
|                                |                                                                            |                                                                                               |                                                     | File Attachments Figure                                                                                                    | > Rename Attachmen                                                          | t           |
|                                |                                                                            |                                                                                               |                                                     | Adobe                                                                                                    | Rename PDFs                                                                 |             |
|                                |                                                                            |                                                                                               |                                                     | s12248-020 figure.JPG                                                                                                    |                                                                             |             |
|                                |                                                                            |                                                                                               |                                                     | Department of Pharmaceutics, Ernest Mario Sch<br>Rutgers, the State University of New Jersey, 160 F<br>Piscataway, New Jersey, 08854, USA.<br>Rutgers Cancer Institute of New Jersey, New Bru                                                              | ool of Pharmacy,<br>relinghuysen Road,<br>nswick, New Jersey,               |             |
|                                |                                                                            |                                                                                               |                                                     | 08903, USA.<br>Environmental and Occupational Health Science<br>Piscataway, New Jersey, 08854, USA.<br>Department of Pharmaceutics, Ernest Mario Sch<br>Rutgers, the State University of New Jersey, 160 F<br>Piscataway, New Jersey, 08854, USA. minko@nh | Institute,<br>pol of Pharmacy,<br>relinghuysen Road,<br>immacy.rutgers.edu. | A Carton    |
|                                | <                                                                          |                                                                                               | >                                                   | Rutgers Cancer Institute of New Jersev. New Bru                                                                                                    | nswick. New Jersev. Y                                                       |             |
| Showing 12 of 12 references.   |                                                                            |                                                                                               |                                                     |                                                                                                    | I avout                                                                     |             |

### و یا از داخل اطلاعات مقاله آپلود شده در EndNote گزینه ضمیمه را انتخاب و فایل را آپلود می کنیم

| 😻 EndNo    | ote X6 - [Amani M, 2013 #1]                |                           | Interaction of Comparison, Name & Strength and                                                                                                    |          |
|------------|--------------------------------------------|---------------------------|----------------------------------------------------------------------------------------------------|----------|
| 😻 File     | Edit References Groups Tools Wi            | indow Help                |                                                                                                    | _ & ×    |
| <b>⇐</b> ⇒ | Reference Attached PDFs                    |                           |                                                                                                    | Ŧ        |
| 0          | 🤌 🦢   😼   😵   🗲   🖹 💐                      | Plain Font    Plain Size  | $\begin{bmatrix} \mathbf{B} & I & \underline{\mathbf{U}} & \mathbf{P} & \mathbf{A}^{\mathrm{T}} & \mathbf{A}_{\mathrm{T}} & \boldsymbol{\Sigma} & \mathbf{A}\mathbf{a} & \mathbf{v} \end{bmatrix}$ |          |
| Review     | ed Item                                    |                           |                                                                                                    | *        |
| Legal N    | ote                                        |                           |                                                                                                    |          |
| PMCID      |                                            |                           |                                                                                                    |          |
| NIHMSI     | D                                          |                           |                                                                                                    |          |
| Article    | Numher                                     |                           |                                                                                                    |          |
|            |                                            |                           |                                                                                                    |          |
| Access     | Cut                                        |                           |                                                                                                    |          |
| Call Nu    | Copy                                       |                           |                                                                                                    |          |
| label      | Paste With Text Styles                     |                           |                                                                                                    |          |
| Laber      | Clear                                      |                           |                                                                                                    |          |
| Keywo      | Select All                                 |                           |                                                                                                    |          |
| Abstra     | Go To<br>Onen Term Lists                   |                           |                                                                                                    |          |
| Notes      | Spell Check                                |                           |                                                                                                    |          |
|            | File Attachments                           | Attach File               |                                                                                                    |          |
| Resear     | Find Full Text                             | Open File                 |                                                                                                    |          |
| URL        | Find Reference Updates                     | Save As                   |                                                                                                    | =        |
| Cile An    | URL •                                      | Convert to Relative Links |                                                                                                    |          |
| rie Au     | Figure •                                   |                           |                                                                                                    |          |
| Author     | Address                                    |                           |                                                                                                    |          |
| Figure     |                                            |                           |                                                                                                    |          |
| Caption    |                                            |                           |                                                                                                    |          |
| <b>.</b>   | 2-4-                                       |                           |                                                                                                    |          |
| Access     | Jale                                       |                           |                                                                                                    |          |
| Translat   | ed Author                                  |                           |                                                                                                    | -        |
| Added t    | o Library: 12/9/2013 Last Updated: 12/9/20 | 13                        |                                                                                                    | Layout 🔻 |

#### ویرایش یک مأخذ: روی عنوان مقاله در نرم افزار EndNote کلیک نموده ویرایش های لازم را انجام می دهید

| 🕏 File Edit References Group | s Tools Window Help       |                                                    |                                           |                                               | _ <i>8</i> ×                                              |
|------------------------------|---------------------------|----------------------------------------------------|-------------------------------------------|-----------------------------------------------|-----------------------------------------------------------|
| 💱 🧯 🌖 Annotated              | • 🖣 👰 🏈 🖌 j               | 🕈 🐑 🥝 じ 🖹 🖹 🗞 🤡 Quick Se                           | arch 🔎 🔹 🛧 Hide Search Panel              |                                               |                                                           |
| My Library                   | Search Options >          |                                                    |                                           | Search Whole Library V Match Case Match Words | Reference Preview 🛱 Attached PDFs 👂                       |
| All References (9)           | Author                    |                                                    |                                           | + -                                           | Reference Type: Journal Article                           |
| Dufiled (9)                  |                           |                                                    |                                           |                                               | D.4                                                       |
| 🗑 Trash (0)                  | And V Year                | Contains V                                         |                                           |                                               | Kating                                                    |
| ∃ My Groups                  | And v Title               | Contains                                           |                                           | + -                                           | Author                                                    |
| ∃- Online Search             | Q Author Year             | Title Rating                                       | Journal Last Updated Reference Type       |                                               | Yu, R.<br>Igawa, K.                                       |
| Q Library of Congress (0)    | C Lopes, A. M.; de 2017   | Therapeutic I-asparaginase: upstream, downstrea    | Critical Reviews 8/3/2017 Journal Article |                                               | Handa, Y.                                                 |
| CLISTA (EBSCO) (0)           | Rahnemaei, A.; M 2005     | Design and improvement a high speed and low p      | WSEAS Transact 9/11/2017 Journal Article  |                                               | Munetsugu, T.<br>Satoh, T                                 |
| PubMed (NLM)     (0)         | Siegel, R.; Ma, J 2014    | Cancer Statistics, 2014                            | Ca-a Cancer Jo 8/3/2017 Journal Article   |                                               | Yokozeki, H.                                              |
| Shakesneare Coll (Ga (A)     | Siegel, R. L.; Mill 2015  | Cancer Statistics, 2015                            | Ca-a Cancer Jo 8/3/2017 Journal Article   |                                               | Year                                                      |
| Web of Science (TC) (0)      | Siegel, R. L.; Mill 2016  | Cancer Statistics, 2016                            | Ca-a Cancer Jo 8/3/2017 Journal Article   |                                               | 2017                                                      |
| Web of Science (15) (0)      | Tordesillas, L.; M 2017   | Epicutaneous immunotherapy induces gastroin        | Journal of Aller 8/3/2017 Journal Article |                                               | Title                                                     |
| more                         | Vahabi, S.; Eatem 2017    | Nanoliposome encapsulated anesthetics for Io       | Biomedicine & 8/3/2017 Journal Article    |                                               | Basophils and mast cells are crucial for reactions due to |
| ∃ Find Full Text             | O Yu, R.; Igawa, K.; 2017 | Basophils and mast cells are crucial for reactions | Exp Dermatol 9/20/2017 Journal Article    |                                               |                                                           |
|                              | CZdziarski, P.; Gam 2017  | Passive blood anaphylaxis: subcutaneous immun      | Allergy Asthma 9/20/2017 Journal Article  |                                               | Exp Dermatol                                              |
|                              |                           |                                                    |                                           |                                               | Volume                                                    |
|                              |                           |                                                    |                                           |                                               | 26                                                        |
|                              |                           |                                                    |                                           |                                               | Issue                                                     |
|                              |                           |                                                    |                                           |                                               | 9                                                         |
|                              |                           |                                                    |                                           |                                               | Pages                                                     |
|                              |                           |                                                    |                                           |                                               | 778-784                                                   |
|                              |                           |                                                    |                                           |                                               | Start Page                                                |
|                              |                           |                                                    |                                           |                                               | Epub Date                                                 |
|                              |                           |                                                    |                                           |                                               | 2016/12/20                                                |
|                              |                           |                                                    |                                           |                                               | Date                                                      |
|                              |                           |                                                    |                                           |                                               | Sep                                                       |
|                              |                           |                                                    |                                           |                                               | Type of Article                                           |
|                              |                           |                                                    |                                           |                                               | Short Title                                               |
|                              | 1                         |                                                    |                                           |                                               |                                                           |

نمونه صفحه گشوده شده برای ویرایش

# EndNote X6 - [Cohen, 2004 #571] File Edit References Groups Tools Window Help Reference Attached PDFs 0 Attached PDFs 0 Solution Plain Font Plain Size B I U P A<sup>1</sup> A<sub>1</sub> Σ. Aa Reference Type: Journal Article

#### Rating

. . . . .

#### Author

Cohen, Benjamin L Noone, Sally Muñoz-Furlong, Anne Sicherer, Scott H

#### Year

2004

#### Title

Development of a questionnaire to measure quality of life in families with a child with food allergy

#### Journal

Journal of Allergy and Clinical Immunology

#### Volume

114

#### Issue

5

#### Pages

1159-1163

#### Start Page

Epub Date

Date

Type of Article

#### ایجاد گروه در EndNote

#### در این نرم افزار از طریق گزینه Groups می توانید گروه های مختلف را تعریف نمایید Create From Groups ، Create Smart Groups ، Create Group

| 😻 EndNote X6 - [golmaghani] |                                                                                                    |      |
|-----------------------------|----------------------------------------------------------------------------------------------------|------|
| File Edit References Groups | Tools Window Help                                                                                                    |      |
| 😵 雈 🌑 Annotated             | 🔄 📑 🗐 🍳 🎸 🌶 🐑 🥙 🖆 🖹 🗊 🗞 🍪 🥝 🚱 Ruick Search Parel                                                                                                    |      |
| My Library                  | Search Whole Library V Match Case Match Words                                                                                                    |      |
| All References (8)          | Author     Contains     + -       And v     Year     Year                                                                                                    |      |
| Urash (1)<br>I⊱- My Groups  | And     Title     Contains     + -                                                                                                    |      |
| New Group                   | Q Author Year Title Rating Journal Last Updated Re                                                                                                    |      |
| i New Group 0)              | Lopes, A. M.; de 2017 Therapeutic I-asparaginase: upstream, downstrea • • • Critical Reviews 8/3/2017 Jo                                                                                                    |      |
| Find Full Text              | Rahnemaei, A.; M 2005 Design and improvement a high spe <sup>1</sup> EndNote X0- [golmagnani] File Edit References Groups Tools Window Help                                                                                                    |      |
|                             | 🕛 Siegel, K.; Ma, J 2014 Cancer Statistics, 2014 🔹 📓 Annotated 🔄 📓 🖓 🖓 Annotated 🔄 👘 🖓 🔍 🎸 🌶 🐑 🥙 🗁 🐄 🚱 🤡 🚱 Quick Search 🖉 🛣 Hide Search Panel                                                                                                    |      |
|                             | Siegel R L: Mill. 2016 Cancer Statistics 2016 Vibrary                                                                                                    | Sear |
|                             | Tordesillas, L; M 2017 Epicutaneous immunotherapy indu All References (9)                                                                                                    | Jean |
|                             | Vahabi, S.; Eatem 2017 Nanoliposome encapsulated anest Unfiled (9)                                                                                                    |      |
|                             | Contains V Contains V |      |
|                             | - My Groups                                                                                                    | _ =` |
|                             | Online Search       Image: Participation of Congress       Image: Participation of Congress       Participation of Congress       Participation of Congress       Participation of Congress       Participation of Congress       Participation of Congress       Participation of Congress       Participation of Congress       Participation of Congress       Participation of Congress       Participation of Congress       Participation of Congres                                                                                                    |      |
|                             | Q PubMed (NLM)     (0)     Siegel, R. L; Mil 2014     Cancer Statistics, 2014     And V Select a Group V +                                                                                                    | •    |
|                             | Image: Second Column       Image: Second Column       Singel, R. L.; Mill       2016       Cancer Statistics, 2016         Image: Column       Image: Column       Image: Column       Tordesillas, L.; M       2017       Epicutaneous immunotherapy induces gastroin                                                                                                    | •    |
|                             | Vahabi, S; Eatern 2017 Nanoliposome encapsulated anesthetics for Io  End Eul Text                                                                                                    | -    |
|                             | Zdziarski, P.; Gam 2017 Passive blood anaphylaxis: subcutaneous immun     And      Select a Group      +                                                                                                    | •    |
|                             | Create Cancel                                                                                                    |      |

### **Create Smart Groups**

|                               |       |                      |                                |                               |                    |                  |                     |                   |         | _           |
|-------------------------------|-------|----------------------|--------------------------------|-------------------------------|--------------------|------------------|---------------------|-------------------|---------|-------------|
| 😻 EndNote X6 - [golmaghani]   |       |                      |                                |                               |                    |                  |                     |                   |         |             |
| 😻 File Edit References Groups | Tools | Window Help          |                                |                               |                    |                  |                     |                   |         |             |
| 😵 候 🌖 Annotated               |       | •                    | <b>\</b> {                     | ) 🐑 🕘 🚷                       | 3 🔊 🕑 🌔            | Quick Search     | <b>₽</b> • <b>±</b> | Hide Search Panel | _       |             |
| My Library                    | Sea   | rch Options          | •                              |                               | Searc              | ch Whole Library | ✓ Match Cas         | e 🗌 Match Words   | Referen | ice         |
| All References (8)            |       | Author               |                                | Cantaina                      |                    |                  |                     |                   | treatme | ent:<br>Jia |
| Dufiled (8)                   |       | Autior               |                                |                               |                    |                  |                     |                   | pharma  | aco         |
| 🗑 Trash (1)                   | And   | ✓ Year               |                                | Contains                      |                    |                  |                     | + •               | and (c) | im          |
| B- My Groups                  | And   | ∨ Title              |                                | Contains                      | /                  |                  |                     | + •               | mutage  | ene         |
| 🛅 New Group (0)               | • 9   | Author               | Year                           | Title                         |                    | Rating           | Journal             | Last Updated Re   | Noter   | DIS         |
| 🛅 New Group (0)               | 0     | Lopes, A. M.; de     | 2017                           | Therapeutic I-asparaginase: u | ostream, downstrea |                  | Critical Reviews    | 8/3/2017 Jo       | notes   |             |
| □- Find Full Text             | 0     | Rahnemaei, A.; M     | Smart Group                    |                               |                    |                  |                     |                   | Х       | h           |
|                               | 0     | Siegel, R.; Ma, J.   |                                |                               |                    |                  |                     |                   |         |             |
|                               | 0     | Siegel, R. L.; Mill. | Smart Group                    | Name: New Smart Group         |                    |                  |                     |                   |         |             |
|                               | 0     | Siegel, R. L.; Mill. |                                | Author                        | Cantaina           |                  |                     |                   | ± .     | -           |
|                               | 0     | Tordesillas, L.; M.  |                                | Author                        |                    |                  |                     |                   |         | C           |
|                               | 0     | Vahabi, S.; Eatem    | And ~                          | Year V                        | Contains           |                  |                     |                   | + -     | Ad          |
|                               | 0     | Zdziarski, P.; Gam   | And ${\scriptstyle\checkmark}$ | Title v                       | Contains           | ~                |                     |                   | + -     |             |
|                               |       |                      |                                |                               |                    |                  |                     |                   |         | L           |
|                               |       |                      |                                |                               |                    | _                |                     |                   |         |             |
|                               |       |                      | Create                         | Cancel                        |                    | Options          | s ▶ Match C         | ase Match Word    | ds      |             |
|                               |       | L                    |                                |                               |                    |                  |                     |                   |         | )a          |
|                               |       |                      |                                |                               |                    |                  |                     |                   |         |             |
|                               |       |                      |                                |                               |                    |                  |                     |                   | Transla | tec         |
|                               |       |                      |                                |                               |                    |                  |                     |                   | Transla | tec         |

• گروه های هوشمندی که براساس نیاز ایجاد می گردند. بطوری که هر منابعی که به EndNote ما اضافه می شود بطور اتوماتیک با توجه به موارد تنظیم شده به آن گروه نيز افزوده مي شود.

**Create From Groups** 

•جهت ایجاد گروه ترکیبی استفادہ می شود.

#### حذف منابع: برای حذف منابع کافی است عنوان را انتخاب و کلید Delete را بزنید و یا با استفاده از گزینه References بعد find Duplicates منابع تکراری را حذف نمایید

👂 EndNote X6 - [golmaghani]

#### 🕙 File Edit References Groups Tools Window Help 🔺 🐚 🕢 🎸 🗲 😭 🥘 🥌 🐩 📰 🗞 😒 😮 Annotated Quick Search 🔎 🔹 🚖 Hide Search Panel My Library Search Options 🕨 All References Author Contains $\sim$ 📄 Unfiled (8) Contains And Year 🗑 Trash $\sim$ (1) And Title Contains $\sim$ - My Groups Q Author Rating Year Title Last Updated Reference Type Journal - Online Search Therapeutic I-asparaginase: upstream, downstrea... Critical Reviews ... 8/3/2017 Journal Article Lopes, A. M.; de ... 2017 Q Library of Congress (0) Design and improvement a high speed and low p... Rahnemaei, A.; M... 2005 WSEAS Transact... 9/11/2017 Journal Article 🗶 LISTA (EBSCO) (0) Siegel, R.; Ma, J. ... 2014 Journal Article Ü Cancer Statistics, 2014 Ca-a Cancer Jo... 8/3/2017 🔇 PubMed (NLM) (0) Ü Siegel, R. L.; Mill... 2015 Cancer Statistics. 2015 Ca-a Cancer Jo... 8/3/2017 Journal Article Shakespeare Coll (Ga... (0) Siegel, R. L.; Mill... 2016 Ü Cancer Statistics, 2016 8/3/2017 Journal Article Ca-a Cancer Jo... Web of Science (TS) (0) Ü Tordesillas, L.: M... 2017 Epicutaneous immunotherapy induces gastroin... Journal of Aller... 8/3/2017 Journal Article more... Vahabi, S.; Eatem... 2017 Nanoliposome encapsulated anesthetics for lo... Biomedicine & ... 8/3/2017 Journal Article Find Full Text Zdziarski, P.; Gam... 2017 Allergy Asthma ... 9/20/2017 Passive blood anaphylaxis: subcutaneous immun... • • • • • Journal Article

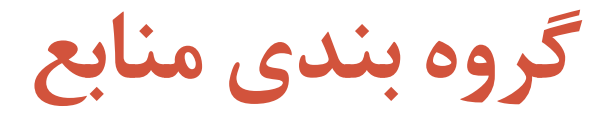

- اطلاعات وارد شده به EndNote را می توان به گروه های اختصاصی تقسیم بندی کرد.
- ابتدا منابع مورد نظر را می خواهید در یک گروه باشند انتخاب نمایید، از منوی Group گزینه Add reference To سپس Group را انتخاب کنید. فایل انتخاب شده اتوماتیک با ایجاد New Group وارد گروه جدید می شود که شما می توانید در سمت چپ نام گروه مورد نظر را با راست کلیک کرده گزینه Rename Group را انتخاب و نام گروه را ویرایش نمایید.
- 2. و یا منابع مورد نظر را انتخاب بعد از منوی Group گزینه Add reference To بعد روی گروهی که قبلاً ایجاد کرده ایم کلیک نمایید تا منابع انتخابی وارد گروه مورد نظر شوند.

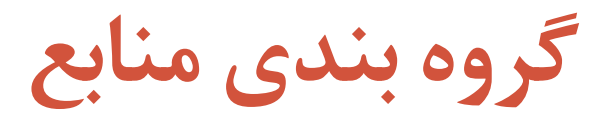

| EndNote X8 - [My EndNote Libra | iry.en[] |                   |      |                                 |                  |                  |                  |              |        |
|--------------------------------|----------|-------------------|------|---------------------------------|------------------|------------------|------------------|--------------|--------|
| 💩 File Edit References Group   | s Tools  | Window Help       |      |                                 |                  |                  |                  |              |        |
| Annotated                      |          | • 6 8 3           | (公台  | 2 & 2 0 0 0                     | • @   () L       | <u>₽</u> 2 • ⑦ Q | uick Search      | ۹ • ≈        | Hide ! |
| My Library                     | Sear     | ch Options •      | ]    |                                 | Search           | whole Library    | → Match Cas      | e 🗌 Match Wo | ords   |
| All References (12)            |          | Author            |      | Contains                        |                  |                  |                  | +            |        |
| 🕕 Sync Status                  |          |                   |      |                                 |                  |                  |                  |              |        |
| SRecently Added (10)           | And ~    | Year              | `    | Contains ~                      |                  |                  |                  | +            | -      |
| Unfiled (8)                    | And ~    | Title             | `    | <ul> <li>Contains</li> </ul>    |                  |                  |                  | +            | -      |
| 🗊 Trash (0)                    |          | Author            | Vear | Title                           |                  | Pating           | lournal          | Last Undated | Pr     |
|                                | <i>©</i> | Author            | Teal | nde                             |                  | Rating           | Journal          | Last Opdated | I.C    |
| = My Groups                    | •        | Amit, S.; Beni, S | 2021 | Postvaccination COVID-19 amo    | ng Healthcare    |                  | Emerg Infect Dis | 5/20/2023    | Jo     |
| 📑 library (3)                  | •        | Andrejko, Kristin | 2023 | Receipt of COVID-19 and seaso   | nal influenza va |                  | Vaccine          | 5/20/2023    | Jo     |
| library2 (1)                   | •        | Datar, Reva S.; F | 2023 | Factors associated with COVID-  | 19 vaccination   |                  | Vaccine          | 5/20/2023    | Jo     |
|                                |          | Fernandes, Q.; In | 2022 | Emerging COVID-19 variants a    | nd their impact  |                  | Ann Med          | 5/20/2023    | Jo     |
| ∃ ·· Find Full Text            | •        | Hart, Rebecca J.; | 2023 | Factors associated with US care | egivers' uptake  |                  | Vaccine          | 5/20/2023    | Jo     |
|                                | 0        | Majumder, J.; Mi  | 2021 | Recent Developments on Therap   | eutic and Diagn  |                  | Aaps j           | 5/20/2023    | Jo     |

### انتقال منابع بين دو EndNote

|                                                                                                    | crerences orogis i                                                                                   |                                                                                                    |                                                                                                    |                                                                                                    |                                                                                                    |                                                                                     |                      |                                                                                                    |                                                                                                    |                                                                                                  |
|----------------------------------------------------------------------------------------------------|----------------------------------------------------------------------------------------------------|----------------------------------------------------------------------------------------------------|----------------------------------------------------------------------------------------------------|----------------------------------------------------------------------------------------------------|----------------------------------------------------------------------------------------------------|-------------------------------------------------------------------------------------|----------------------|----------------------------------------------------------------------------------------------------|----------------------------------------------------------------------------------------------------|--------------------------------------------------------------------------------------------------|
| 😭 🐞 🌖                                                                                                    | New Reference                                                                                        | Ctrl+1                                                                                                    | • 🗲 🐔                                                                                                    | 🥝 🧰 🖹 🗎                                                                                                    | ) 🏷 🕝 😵                                                                                                    | Quick Search                                                                        | <mark>,⊳ - </mark> ≰ | Hide Search Par                                                                                               | el                                                                                                    |                                                                                                  |
| MyLibrary                                                                                                    | Edit References                                                                                      | Ctrl+                                                                                                    |                                                                                                    |                                                                                                    |                                                                                                    |                                                                                     |                      |                                                                                                    |                                                                                                    | ſ                                                                                                |
| All Reference                                                                                                    | Move References to                                                                                   | Trash Ctrl+I                                                                                                    |                                                                                                    |                                                                                                    |                                                                                                    |                                                                                     |                      |                                                                                                    |                                                                                                    | l                                                                                                |
|                                                                                                    | Go To                                                                                                | Ctrl+                                                                                                    | Contai                                                                                                    | ns                                                                                                    |                                                                                                    |                                                                                     |                      |                                                                                                    |                                                                                                    |                                                                                                  |
| Trash                                                                                                    | Copy References To                                                                                   | )                                                                                                    | > New Li                                                                                                    | brary                                                                                                    |                                                                                                    |                                                                                     |                      |                                                                                                    |                                                                                                    |                                                                                                  |
| Mu Ground                                                                                                    | E-mail Reference                                                                                     |                                                                                                    | library                                                                                                    | eni V                                                                                                    |                                                                                                    |                                                                                     |                      |                                                                                                    |                                                                                                    |                                                                                                  |
| New Gr                                                                                                    | File Attachments                                                                                     |                                                                                                    | > Tu                                                                                                    |                                                                                                    |                                                                                                    |                                                                                     |                      |                                                                                                    |                                                                                                    | 1                                                                                                |
| New Gr                                                                                                    | PDF Viewer                                                                                           |                                                                                                    | > little                                                                                                    |                                                                                                    | Ra                                                                                                    | ating                                                                               | Journal              | Last Updated                                                                                                  | Reference Type                                                                                             |                                                                                                  |
|                                                                                                    | Find Full Text                                                                                       | ator                                                                                                    | > <errints< td=""><td>Workshop.pdf&gt;</td><td>•</td><td></td><td></td><td>9/21/2017</td><td>Journal Article</td><td></td></errints<>               | Workshop.pdf>                                                                                                    | •                                                                                                    |                                                                                     |                      | 9/21/2017                                                                                                    | Journal Article                                                                                            |                                                                                                  |
| Find Full Te:                                                                                                    | LIRI                                                                                                 | ates                                                                                                    | > <evalua< td=""><td>tion2016 university fi</td><td>nal.pdf&gt;</td><td></td><td></td><td>9/21/2017</td><td>Journal Article</td><td></td></evalua<> | tion2016 university fi                                                                                                    | nal.pdf>                                                                                                    |                                                                                     |                      | 9/21/2017                                                                                                    | Journal Article                                                                                            |                                                                                                  |
|                                                                                                    | Figure                                                                                               |                                                                                                    | > <journa< td=""><td>IVisulization.pdf&gt;</td><td></td><td></td><td></td><td>9/21/2017</td><td>Journal Article</td><td></td></journa<>             | IVisulization.pdf>                                                                                                    |                                                                                                    |                                                                                     |                      | 9/21/2017                                                                                                    | Journal Article                                                                                            |                                                                                                  |
|                                                                                                    | Next Defenses                                                                                        | Chill Press David                                                                                                    | <onlin< td=""><td>E.pdf&gt;</td><td></td><td></td><td></td><td>9/21/2017</td><td>Journal Article</td><td></td></onlin<>                             | E.pdf>                                                                                                    |                                                                                                    |                                                                                     |                      | 9/21/2017                                                                                                    | Journal Article                                                                                            |                                                                                                  |
|                                                                                                    | Provious Reference                                                                                   | Ctrl+Page Dow                                                                                                    | <pubme< td=""><td>d-alighafarrahimi.pdf&gt;</td><td></td><td></td><td></td><td>9/21/2017</td><td>Journal Article</td><td></td></pubme<>             | d-alighafarrahimi.pdf>                                                                                                    |                                                                                                    |                                                                                     |                      | 9/21/2017                                                                                                    | Journal Article                                                                                            |                                                                                                  |
|                                                                                                    | Show All Reference                                                                                   | s Ctrl+Nage of                                                                                                    | In vitro                                                                                                    | study of the long-term                                                                                                    | o cortisol treatm                                                                                                    |                                                                                     | Neurol Res           | 9/21/2017                                                                                                    | Journal Article                                                                                            |                                                                                                  |
|                                                                                                    | Show Selected Refe                                                                                   | rences                                                                                                    | The serg                                                                                                    | oin PN1 is a feedback r                                                                                                    | egulator of FGF                                                                                                    |                                                                                     | Development          | 9/21/2017                                                                                                    | Journal Article                                                                                            |                                                                                                  |
|                                                                                                    | Hide Selected Refer                                                                                  | ences                                                                                                    | Develop                                                                                                    | ment of a questionnai                                                                                                    | re to measure q                                                                                                    |                                                                                     | Journal of Aller     | 9/21/2017                                                                                                    | Journal Article                                                                                            |                                                                                                  |
|                                                                                                    | Record Summany                                                                                       |                                                                                                    | Anatom                                                                                                    | ically and Functionally                                                                                                    | Distinct Lung M                                                                                                    |                                                                                     | Cell                 | 9/21/2017                                                                                                    | Journal Article                                                                                            |                                                                                                  |
|                                                                                                    | Record Sammary                                                                                       |                                                                                                    | Therape                                                                                                    | utic I-asparaginase: ups                                                                                                    | tream, downstrea                                                                                                    |                                                                                     | Critical Reviews     | 8/3/2017                                                                                                    | Journal Article                                                                                            |                                                                                                  |
|                                                                                                    | Find Duplicates                                                                                      |                                                                                                    | In vitro                                                                                                    | neural differentiation                                                                                                    | of CD34 (+) ste                                                                                                    |                                                                                     | In Vitro Cell De     | 9/21/2017                                                                                                    | Journal Article                                                                                            |                                                                                                  |
|                                                                                                    | Restore to Library                                                                                   |                                                                                                    | Design a                                                                                                    | nd improvement a high                                                                                                    | speed and low p                                                                                                    |                                                                                     | WSEAS Transact       | 9/11/2017                                                                                                    | Journal Article                                                                                            |                                                                                                  |
|                                                                                                    | Resolve Sync Confli                                                                                  | icts                                                                                                    | Cancer S                                                                                                    | statistics, 2014                                                                                                    |                                                                                                    |                                                                                     | Ca-a Cancer Jo       | 8/3/2017                                                                                                    | Journal Article                                                                                            |                                                                                                  |
|                                                                                                    | Empty Trash                                                                                          |                                                                                                    | Cancer S                                                                                                    | tatistics, 2015                                                                                                    |                                                                                                    |                                                                                     | Ca-a Cancer Jo       | 8/3/2017                                                                                                    | Journal Article                                                                                            |                                                                                                  |
|                                                                                                    |                                                                                                    | Siegel, K. L.; Mill 2                                                                                                    | 016 Cancer S                                                                                                    | statistics, 2016                                                                                                    | induces ended in                                                                                                    |                                                                                     | Ca-a Cancer Jo       | 8/3/2017                                                                                                    | Journal Article                                                                                            |                                                                                                  |
|                                                                                                    |                                                                                                    | Vahabi S : Fatem 2                                                                                                    | 017 Epicutar<br>017 Nanoline                                                                                                    | some encansulated ar                                                                                                    | esthetics for lo                                                                                                    |                                                                                     | Biomedicine &        | 8/3/2017                                                                                                    | Journal Article                                                                                            |                                                                                                  |
| 😻 EndNote X6 -                                                                                                    | - [library]                                                                                          | T 1 W 1 11                                                                                                    |                                                                                                    |                                                                                                    |                                                                                                    |                                                                                     |                      |                                                                                                    |                                                                                                    |                                                                                                  |
| 🔮 File Edit                                                                                                    | Annotated                                                                                            | Tools Window Hei                                                                                                    | 。<br>  <b>Q</b>                                                                                                    | • 🕤 🕘 😭                                                                                                    | 1 🗄 🖗                                                                                                    | 3                                                                                   | Quick Search         | ρ.                                                                                                    | ★ Hide Search                                                                                              | Panel                                                                                            |
| My Library                                                                                                    | ^                                                                                                    | Search Option                                                                                                    | s 🕨                                                                                                    |                                                                                                    |                                                                                                    | Search Who                                                                          | le Library           | → Match                                                                                                    | Case Match V                                                                                               | /ords                                                                                            |
| All References                                                                                                    | s (8)                                                                                                |                                                                                                    |                                                                                                    |                                                                                                    |                                                                                                    |                                                                                     |                      |                                                                                                    |                                                                                                    | a m li                                                                                           |
| Copied Refere                                                                                                    | ences (7)                                                                                            | Author                                                                                                    | `                                                                                                    | Contains                                                                                                    | ~                                                                                                    |                                                                                     |                      |                                                                                                    |                                                                                                    |                                                                                                  |
| <u> </u>                                                                                                    |                                                                                                    |                                                                                                    |                                                                                                    |                                                                                                    |                                                                                                    |                                                                                     |                      |                                                                                                    |                                                                                                    |                                                                                                  |
|                                                                                                    | (8)                                                                                                  | And V Year                                                                                                    | 、<br>、                                                                                                    | Contains                                                                                                    | ~                                                                                                    |                                                                                     |                      |                                                                                                    |                                                                                                    |                                                                                                  |
| Unfiled                                                                                                    | (8)                                                                                                  | And V Year                                                                                                    | `                                                                                                    | Contains                                                                                                    | ~                                                                                                    |                                                                                     |                      |                                                                                                    |                                                                                                    |                                                                                                  |
| 🛑 Unfiled<br>資 Trash                                                                                                    | (8)<br>(0)                                                                                           | And     ✓       And     ✓       Ittle                                                                                                    |                                                                                                    | Contains     Contains                                                                                                    | ~ [<br>                                                                                                    |                                                                                     |                      |                                                                                                    |                                                                                                    | •••                                                                                              |
| ■ Unfiled Trash ■ My Groups                                                                                                    | (8)<br>(0)                                                                                           | And v<br>And v<br>Title                                                                                                    | Year                                                                                                    | Contains Contains Title                                                                                                    | v                                                                                                    | Rat                                                                                 | ing                  | Journal                                                                                                    | Last Update                                                                                                | e e<br>e e<br>d Ra                                                                               |
| <ul> <li>➡ Unfiled</li> <li>➡ Trash</li> <li>➡ My Groups</li> <li>➡ Online Searcl</li> </ul>                                                                                                    | (8)<br>(0)<br>h                                                                                      | And v<br>And v<br>Title<br>U<br>Author<br>Abdanipour, A;                                                                                                    | Year<br>S 2015                                                                                                    | Contains Contains Title In vitro study of th                                                                                                    | e long-term cortisol                                                                                                    | Rat                                                                                 | ing                  | Journal<br>Neurol Res                                                                                         | Last Update<br>9/21/2017                                                                                   | e e<br>e e<br>Jo                                                                                 |
| Unfiled Trash My Groups Online Search                                                                                                    | (8)<br>(0)<br>h                                                                                      | And $\checkmark$ Year<br>And $\checkmark$ Title<br>Author<br>Abdanipour, A;<br>Acosta, H.; Iliev                                                                                                    | Year<br>S 2015<br>7 2015                                                                                                    | r Contains<br>r Contains<br>Title<br>In vitro study of th<br>The serpin PN1 is a                                                                                                    | e long-term cortisol                                                                                                    | Rat<br>I treatm<br>r of FGF                                                         | ing                  | Journal<br>Neurol Res<br>Development                                                                          | Last Update<br>9/21/2017<br>9/21/2017                                                                      | - +<br>- +<br>- +<br>- +<br>- +<br>- +                                                           |
| <ul> <li>Unfiled</li> <li>Trash</li> <li>My Groups</li> <li>Online Search</li> <li>Library of</li> </ul>                                                                                            | (8)<br>(0)<br>h<br>f Congress (0)                                                                    | And V<br>And V<br>Title<br>Author<br>Abdanipour, A.;<br>Acosta, H.; Iliev<br>Cohen, Benjam                                                                                                    | Year<br>S 2015<br>, 2015<br>in 2004                                                                                                    | Contains<br>Contains<br>Title<br>In vitro study of th<br>The serpin PN1 is a<br>Development of a                                                                                              | e long-term cortisol<br>feedback regulator<br>questionnaire to me                                                                                                | Rat<br>I treatm<br>r of FGF<br>easure q                                             | ing                  | Journal<br>Neurol Res<br>Development<br>Journal of Alle                                                       | Last Update<br>9/21/2017<br>9/21/2017<br>:r 9/21/2017                                                      | - +<br>- +<br>- +<br>- +<br>- +<br>- +<br>- +<br>- +<br>- +<br>- +                               |
| <ul> <li>Unfiled</li> <li>Trash</li> <li>My Groups</li> <li>Online Search</li> <li>Library of</li> <li>LISTA (EE</li> </ul>                                                                         | (8)<br>(0)<br>h<br>f Congress (0)<br>3SCO) (0)                                                       | And     Year       And     Title       Itile     Itile       Abdanipour, A;       Acosta, H; Iliev       Cohen, Benjam       B     Jinenez-Sanch                                                                | Year<br>S 2015<br>, 2015<br>in 2004<br>ie 2017                                                                                                    | Contains<br>Contains<br>Title<br>In vitro study of th<br>The serpin PN1 is a<br>Development of a<br>Heterogeneous Tim                                                                         | e long-term cortisol<br>feedback regulator<br>questionnaire to me                                                                                                | Rat<br>I treatm<br>r of FGF<br>easure q<br>environ                                  | ing                  | Journal<br>Neurol Res<br>Development<br>Journal of Alle<br>Cell                                               | Last Update<br>9/21/2017<br>9/21/2017<br>sr 9/21/2017<br>9/21/2017                                         | d R<br>Jo<br>Jo                                                                                  |
| <ul> <li>Unfiled</li> <li>Trash</li> <li>My Groups</li> <li>Online Searcl</li> <li>Library of</li> <li>LISTA (EE</li> <li>PubMed</li> </ul>                                                         | (8)<br>(0)<br>h<br>f Congress (0)<br>3SCO) (0)<br>(NLM) (0)                                          | And     Year       And     Title       J     Author       Abdanipour, A;       Acosta, H; life;       Cohen, Benjam       J     Jimenez-Sanct       J     Jimenez-Sanct                                         | Year<br>S 2015<br>r 2015<br>in 2004<br>ie 2017<br>p. 2017                                                                                           | Contains<br>Contains<br>Title<br>In vitro study of th<br>The serpin PN1 is a<br>Development of a<br>Heterogeneous Tur                                                                         | e long-term cortisol<br>feedback regulator<br>questionnaire to me<br>mor-Immune Micro                                                                            | Rat<br>I treatm<br>r of FGF<br>easure q<br>environ<br>Lung M                        | ing                  | Journal<br>Neurol Res<br>Development<br>Journal of Alle<br>Cell                                               | Last Update<br>9/21/2017<br>9/21/2017<br>sr 9/21/2017<br>9/21/2017<br>9/21/2017                            | o<br>L<br>L<br>L<br>L<br>L<br>L<br>L<br>L<br>L<br>L<br>L<br>L<br>L<br>L<br>L<br>L<br>L<br>L<br>L |
| Unfiled<br>Trash<br>- My Groups<br>- Online Searcl<br>Q Library of<br>Q LiSTA (EE<br>Q PubMed<br>Q Shakespe                                                                                         | (8)<br>(0)<br>h<br>f Congress (0)<br>3SCO) (0)<br>(NLM) (0)<br>eare Coll (Ga (0)                     | And     Year       And     Title       Itile     Title       Abdanipour, A;       Acosta, H; Iliev       Cohen, Benjam       Ø       Jinnenez-Sanch       Ø       Ø       Iee, J, H; Tami                       | Year<br>S 2015<br>r 2015<br>in 2004<br>ie 2017<br>n 2017                                                                                            | Contains<br>Contains<br>Title<br>In vitro study of th<br>The serpin PN1 is a<br>Development of a<br>Heterogeneous Tu<br>Anatomically and F                                                    | e long-term cortisol<br>feedback regulator<br>questionnaire to me<br>mor-Immune Micro-<br>unctionally Distinct                                                   | Rat<br>I treatm<br>r of FGF<br>easure q<br>environ<br>Lung M                        | ing                  | Journal<br>Neurol Res<br>Development<br>Journal of Alle<br>Cell<br>Cell                                       | Last Update<br>9/21/2017<br>9/21/2017<br>9/21/2017<br>9/21/2017<br>9/21/2017<br>9/21/2017                  | o<br>L<br>o<br>L<br>o<br>L<br>o<br>L<br>o<br>L                                                   |
| <ul> <li>Unfiled</li> <li>Trash</li> <li>My Groups</li> <li>Online Search</li> <li>Library of</li> <li>LISTA (EE</li> <li>PubMed</li> <li>Shakespe</li> <li>Web of S</li> </ul>                     | (8)<br>(0)<br>h<br>f Congress (0)<br>85CO) (0)<br>(NLM) (0)<br>eare Coll (Ga (0)<br>icience (TS) (0) | And     Year       And     Title       Ittle     Title       Abdanipour, A;     Acosta, H; Illier       Ochen, Benjam     B Jimenez-Sanct       B     Lee, J. H; Tamu       Lopes, A. M; do                     | Year<br>S 2015<br>f 2015<br>f 2015<br>f 2004<br>se 2017<br>n 2017<br>f 2017                                                                         | Contains<br>Contains<br>Title<br>In vitro study of th<br>The serpin PN1 is a<br>Development of a<br>Heterogeneous Tut<br>Anatomically and Fit<br>Threapeutic I-aspara                         | e long-term cortisol<br>feedback regulator<br>questionnaire to me<br>mor-Immune Microu<br>unctionally Distinct<br>Ingginase: upstream, do                        | Rat<br>I treatm<br>r of FGF<br>easure q<br>environ<br>Lung M<br>ownstrea            | ing                  | Journal<br>Neurol Res<br>Development<br>Journal of Alle<br>Cell<br>Critical Review                            | Last Update<br>9/21/2017<br>9/21/2017<br>9/21/2017<br>9/21/2017<br>9/21/2017<br>5 9/21/2017                | <br><br><br><br><br>-<br><br>-<br>-<br>-<br>-<br>-<br>-<br>-                                     |
| <ul> <li>Unfiled</li> <li>Trash</li> <li>My Groups</li> <li>Online Searcl</li> <li>Library of</li> <li>Library of</li> <li>LISTA (EE</li> <li>PubMed</li> <li>Shakespe</li> <li>Web of S</li> </ul> | (8)<br>(0)<br>h f Congress (0)<br>3SCO (0)<br>(NLM) (0)<br>eare Coll (Ga (0)<br>(cience (TS) (0)     | And     Year       And     Title       Itile     Itile       Abdanipour, A;       Acosta, H; iller       Cohen, Benjam       Ø Jimenez-Sanch       Ø Lee, J. H; Tami       Lopes, A. M; de       Najafzadeh, N; | Year<br>S 2015<br>f, 2015<br>f, 2015<br>ke 2017<br>n 2017<br>: 2017<br>S 2015                                                                       | Contains<br>Contains<br>Title<br>In vitro study of th<br>The serpin PN1 is a<br>Development of a<br>Heterogeneous Tur<br>Anatomically and Fi<br>Therapeutic I-aspars<br>In vitro neural diffe | e long-term cortisol<br>feedback regulator<br>questionnaire to me<br>mor-Immune Microo<br>mucrionally Distinct I<br>aginase: upstream, du<br>crentiation of CD34 | Rat<br>I treatm<br>r of FGF<br>easure q<br>environ<br>Lung M<br>ownstrea<br>(+) ste | ing                  | Journal<br>Neurol Res<br>Development<br>Journal of Alle<br>Cell<br>Cell<br>Critical Review<br>In Vitro Cell D | Last Update<br>9/21/2017<br>9/21/2017<br>9/21/2017<br>9/21/2017<br>9/21/2017<br>s 9/21/2017<br>e 9/21/2017 | o<br>C<br>C<br>C<br>C<br>C<br>C<br>C<br>C<br>C<br>C<br>C<br>C<br>C<br>C<br>C<br>C<br>C<br>C<br>C |

• ابتدا منابع مورد نظر را انتخاب می کنیم سپس از طریق گزینه References گزینه 1, Copy References To انتخاب کردہ از باکس کشویی باز شده جلوی آن کتابخانه مورد نظر را انتخاب می کنیم. منابع انتخابي بلافاصله وارد کتابخانه جدید می شود

B- Find Full Text

EndNote X6 - [go]maghani

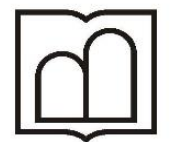

دانشگاه علوم پز شکی و خدمات بهداشتی درمانی اردبیل

معاونت تحقيقات و فناوري

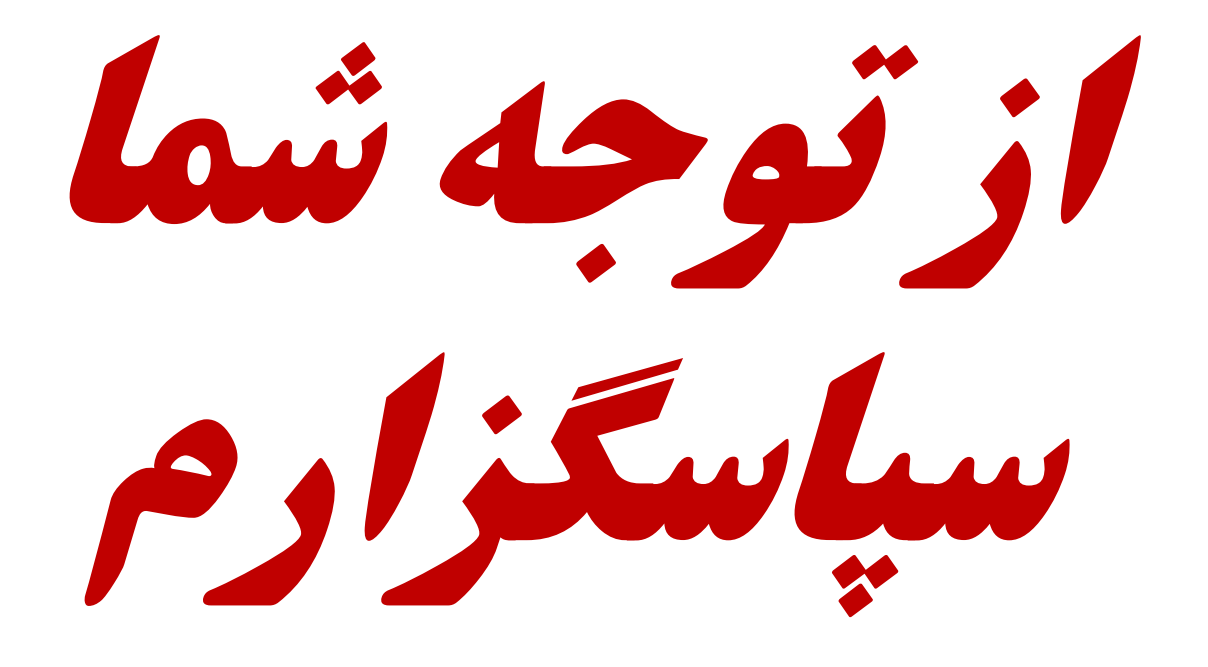